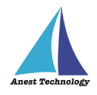

# 測定記録支援システム BLuE iPadOS版 インストールマニュアル

第4版

## 2023年1月30日 株式会社 アネステック

1

Ver1.3

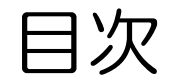

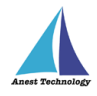

- 1. 注意事項
- 2. インストール手順
- 3. アップデート手順
- 4. アンインストール手順

## 1. 注意事項

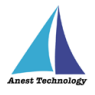

BLuEをダウンロードするためには、インターネット回線(Wi-Fi/4G/5G)に接続する必要があります。 BLuEは、App Storeからダウンロードをお願い致します。

なお、BLuEを使用するにあたり、Excelのダウンロードが必要となります。

こちらについてもApp Storeからダウンロードをお願致します。

★Excelをご使用するにあたり、別途Excelのライセンス費用が発生する場合があります。 恐れ入りますが、費用については、お客様のほうでご対応お願いいたします。

既にBLuEのトライアル版をインストールされている方は、

トライアル版をアンインストールしてから、インストールの手順に進んで下さい。

アンインストール方法については、P.42をご参照ください。

## 1. 注意事項

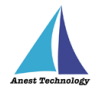

【BLuEを利用する上での注意事項】

BLuEを使用するためには、iPadOSのバージョンが『iPadOS 14.8以降』でなければなりません。

事前にiPadOSの更新作業をお願い致します。

# 初回インストールの場合はP.6へ、アップデートの場合はP.37へ、 アンインストールの場合はP.42へ進んでください。

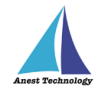

## 【iPad版BLuEをインストールするうえで必要な認証情報】

- ・iPad版BLuE用ユーザID、パスワード
- →BLuEを利用するにあたり、上記ユーザIDとパスワードが必要です。
  - 利用申請後、別途メールにて送付されます。
- ・iPadのロック画面解除パスコード
- →各自ご準備ください
- ・Apple ID、パスワード
- →各自ご準備ください
- 【Web版Excelをご利用される場合に限り】 ・office365のマイクロソフトアカウント、パスワード →各自ご準備ください

2. インストール手順

#### BLuEを使用するうえで必要なプログラムをそれぞれインストールします。

#### ホーム画面の「App Store」を選択

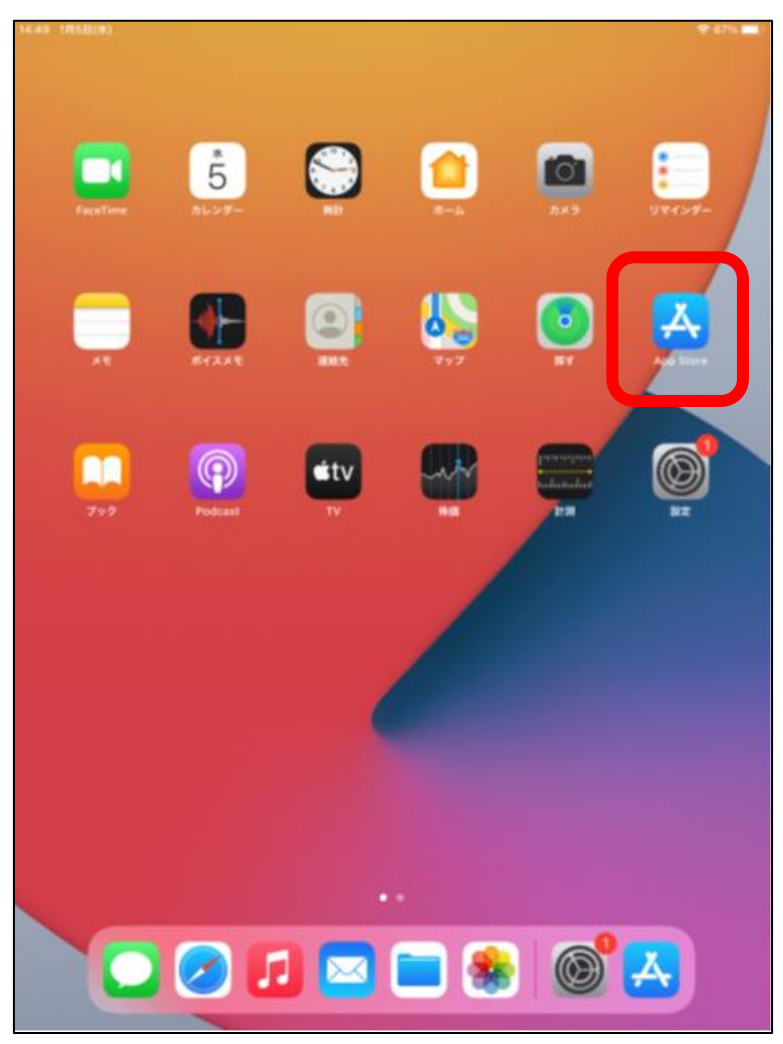

#### 「検索」を選択

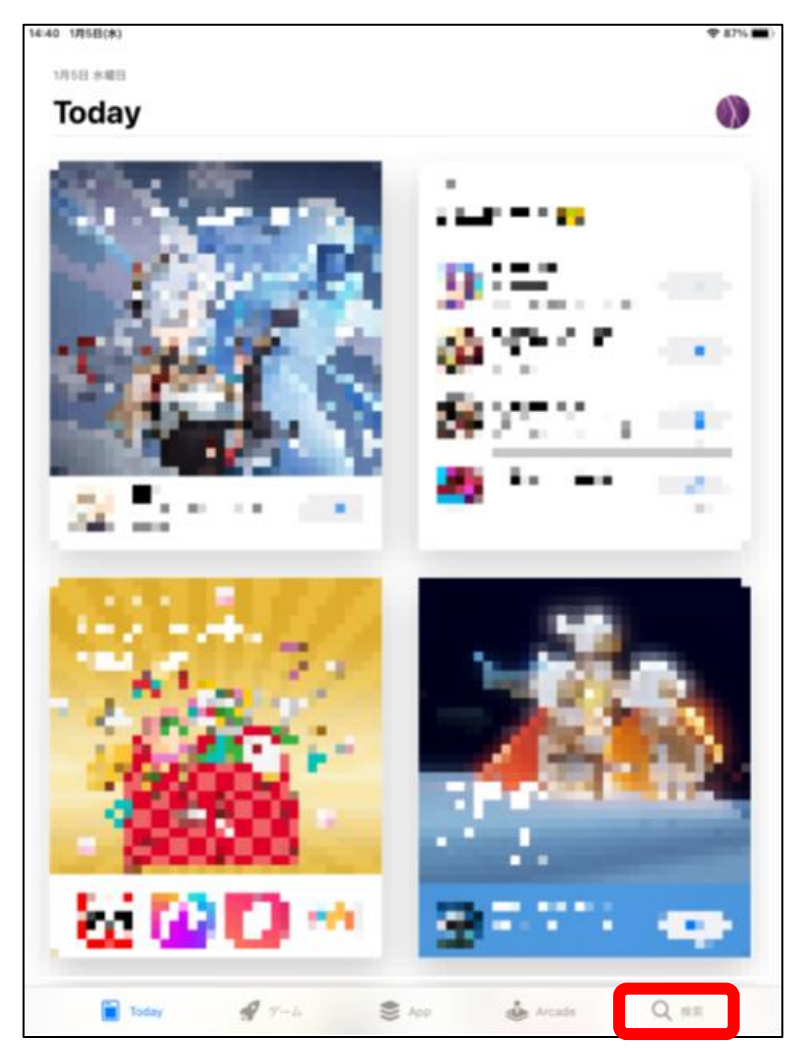

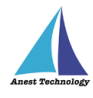

2. インストール手順

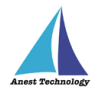

#### 「BLuEApp」と入力(小文字入力でもOK)

| 4-40 1/15E(#)   |      |    |     |                          | ♥ 87%          |
|-----------------|------|----|-----|--------------------------|----------------|
| 快击              |      |    | _   |                          | 0              |
| Q //-/a, App, X | リーなど |    |     |                          |                |
| a 11            |      |    |     |                          |                |
|                 |      |    | -   |                          |                |
| - 64            |      |    | 222 |                          |                |
|                 |      |    | •   | •                        |                |
| ar ne i         |      |    |     |                          |                |
| 📕 M. S          |      | 1. | 7   | 2.52                     |                |
| <b>11</b> 2     | 1    | 2  | e)  | $\mathbb{R}^{n\times n}$ | . <del>.</del> |
| 8               | 2.1  |    | 2   | - 19 A S                 | -              |
| <b>81</b> Mark  |      |    | i.  | ÷ .                      |                |
| <b>0</b>        |      |    | 8   |                          |                |
|                 |      |    |     |                          |                |

| 14:40 1            | 月5日  | (水)      |         |        |        | 2 | ロック解析  |        |   |   |        |            | 🕈 87% 🔳)                 |
|--------------------|------|----------|---------|--------|--------|---|--------|--------|---|---|--------|------------|--------------------------|
| 24                 |      | ~ ~      | Q blu   | eapp   |        |   |        |        |   |   | 0      | <b></b> †† | ンセル                      |
| Q                  | blue | арр      |         |        |        |   |        |        |   |   |        |            |                          |
| Q                  | blue | apps gam | es      |        |        |   |        |        |   |   |        |            |                          |
| Q                  | blue | app bcbs | 1       |        |        |   |        |        |   |   |        |            |                          |
| Q                  | blue | app shop |         |        |        |   |        |        |   |   |        |            |                          |
| *                  | blue | apps gam | es (デベロ | 1975)  |        |   |        |        |   |   |        |            |                          |
|                    |      |          |         |        |        |   |        |        |   |   |        |            |                          |
|                    |      |          |         |        |        |   |        |        |   |   |        |            |                          |
|                    |      |          |         |        |        |   |        |        |   |   |        |            |                          |
|                    |      |          |         |        |        |   |        |        |   |   |        |            |                          |
|                    |      |          |         |        |        |   |        |        |   |   |        |            |                          |
|                    |      |          |         |        |        |   |        |        |   |   |        |            |                          |
|                    |      |          |         |        |        |   |        |        |   |   |        |            |                          |
|                    |      |          |         |        |        |   |        |        |   |   |        |            |                          |
|                    |      |          |         |        |        |   |        |        |   |   |        |            |                          |
|                    |      |          |         |        |        |   |        |        |   |   |        |            |                          |
|                    |      |          |         |        |        |   |        |        |   |   |        |            |                          |
| ¢                  | Ì    | Ø        |         |        |        |   |        |        |   |   |        |            |                          |
| 1                  |      | 2<br>W   | з<br>е  | 4<br>r | s<br>t |   | °<br>V | 7<br>U | i |   | 0<br>0 | o<br>D     | $\langle \times \rangle$ |
|                    | ÷    |          |         | · ·    | ÷      | ÷ | Í      | Ť      |   | - |        | -          |                          |
|                    | а    | S        | d       | f      |        | g | ŀ      |        | j | k | 1      |            | ¢                        |
| $\hat{\mathbf{v}}$ |      | ×<br>Z   | ×       | C.     | v      |   | b      | ;<br>n | m |   | ; 1    | ?          | 全角                       |
| .?123              |      | ۲        | ₽       |        |        |   |        |        |   |   | あいう    |            | ÷                        |

# 2. インストール手順

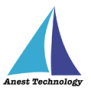

#### 「入手」を選択

#### ※必要に応じてApple ID・パスワードを入力

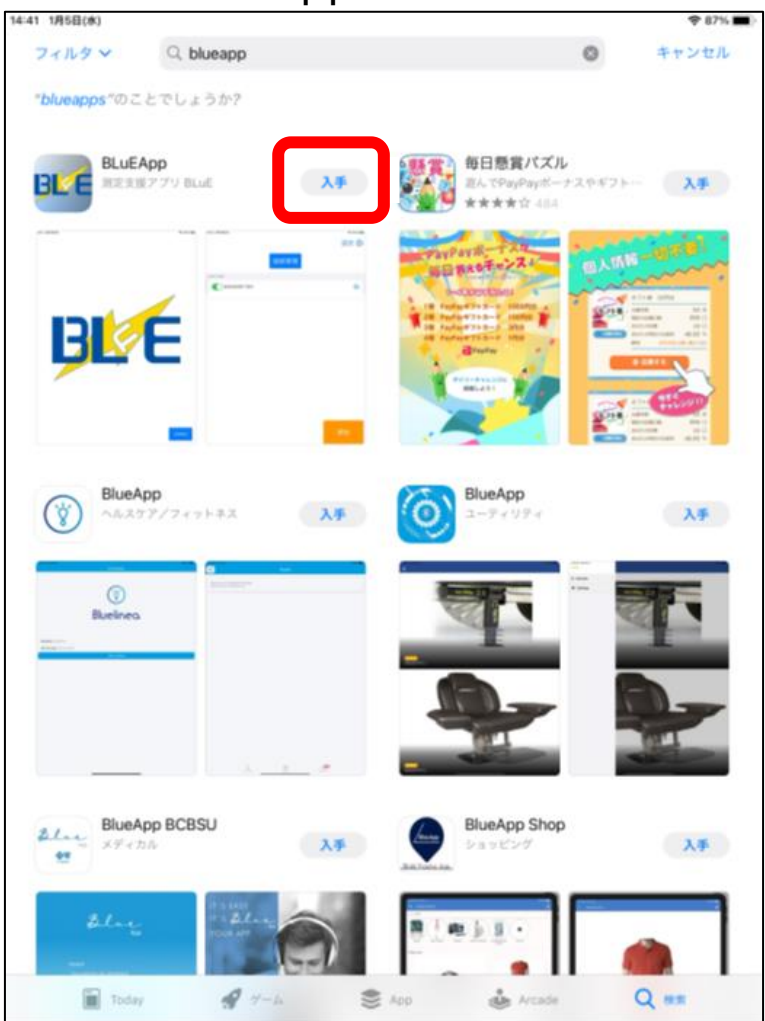

#### ダウンロード後、再度「検索バー」を選択し、

#### 「BLuEPDFEditor」と入力(小文字入力でもOK)

|                         | _   | - C - A     | Acres 14 |        |             |        |             |     |                  |        |        |                                       | -      |   |             |               |
|-------------------------|-----|-------------|----------|--------|-------------|--------|-------------|-----|------------------|--------|--------|---------------------------------------|--------|---|-------------|---------------|
|                         |     |             |          |        |             |        |             |     |                  |        | -      |                                       |        |   |             |               |
|                         |     |             |          |        |             |        |             |     |                  |        |        |                                       |        |   |             |               |
|                         |     |             |          |        |             |        |             |     |                  |        |        |                                       |        |   |             |               |
|                         |     |             |          |        |             |        |             |     |                  |        |        |                                       |        |   |             |               |
|                         |     |             |          |        |             |        |             |     |                  |        |        |                                       |        |   |             |               |
|                         |     |             |          |        |             |        |             |     |                  |        |        |                                       |        |   |             |               |
|                         |     |             |          |        |             |        |             |     |                  |        |        |                                       |        |   |             |               |
|                         |     |             |          |        |             |        |             |     |                  |        |        |                                       |        |   |             |               |
|                         |     |             |          |        |             |        |             |     |                  |        |        |                                       |        |   |             |               |
|                         |     |             |          |        |             |        |             |     |                  |        |        |                                       |        |   |             |               |
|                         |     |             |          |        |             |        |             |     |                  |        |        |                                       |        |   |             |               |
|                         |     |             |          |        |             |        |             |     |                  |        |        |                                       |        |   |             |               |
|                         |     |             |          |        |             |        |             |     |                  |        |        |                                       |        |   |             |               |
|                         |     |             |          |        |             |        |             |     |                  |        |        |                                       |        |   |             |               |
|                         |     |             |          |        |             |        |             |     |                  |        |        |                                       |        |   |             |               |
|                         |     |             |          |        |             |        |             |     |                  |        |        |                                       |        |   |             |               |
|                         |     |             |          |        |             |        |             |     |                  |        |        |                                       |        |   |             |               |
| <b>€</b> ∂              | 0   |             |          |        |             |        |             |     |                  |        |        |                                       |        |   |             |               |
| <b>5</b> ∂              | 0   |             |          |        |             |        |             |     |                  |        |        |                                       |        |   |             |               |
| ත ්<br>1 ද<br>q w       | 1   | e<br>e      | ŕ        |        | s<br>t      |        | °<br>y      |     | 7<br>U           |        | Î      |                                       | •<br>0 |   | °           | 0             |
| €5 ∂<br>1<br>q W        | 3   | e<br>e      | ŕ        |        | ŧ           |        | °<br>y      |     | 7<br>U           | 1      | i      | 1                                     | 0      |   | p           | وم            |
| ち ご<br>q w<br>a         | S.  | a<br>e      | r<br>d   | ŕ      | ť           | g      | °<br>y      | ĥ   | 7<br>U           | , j    | i      | , k                                   | 0      | í | P           | و<br>دم       |
| fs ∂<br>q w<br>a<br>Q z | S S | e<br>e<br>x | d<br>c   | ŕ      | s<br>t      | g      | ° y         | i h | 7 u<br>:<br>n    | )<br>j | i      | , , , , , , , , , , , , , , , , , , , | • 0    | ľ | •<br>p<br>? | 0<br>در<br>۹۵ |
| 5 ♂<br>q w<br>a<br>℃ z  | Š   | e<br>e<br>x | d<br>c   | -<br>f | s<br>t<br>v | -<br>9 | °<br>y<br>b | - h | 7<br>u<br>:<br>n | j      | i<br>m | , k                                   | •<br>0 | i | P<br>?      | و<br>دو<br>دو |

2. インストール手順

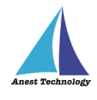

#### 「入手」を選択

#### ※必要に応じてApple ID・パスワードを入力

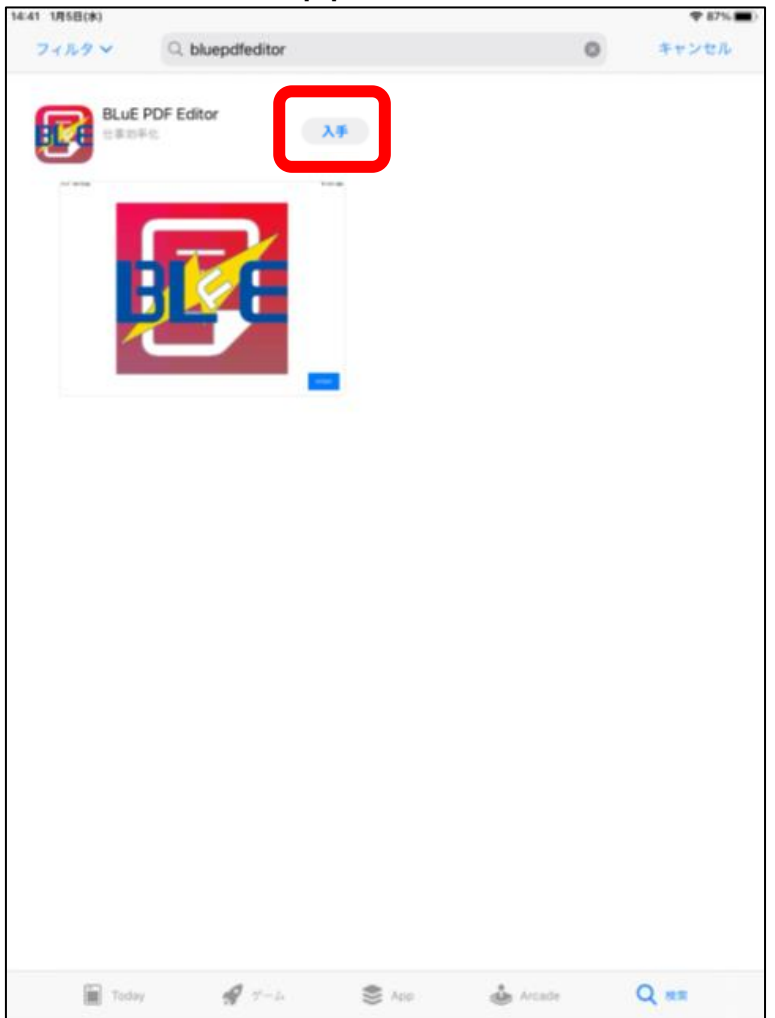

2. インストール手順

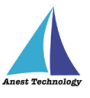

## ホーム画面に戻り、BLuEアイコンを

長押しした状態でドッグ内に移動

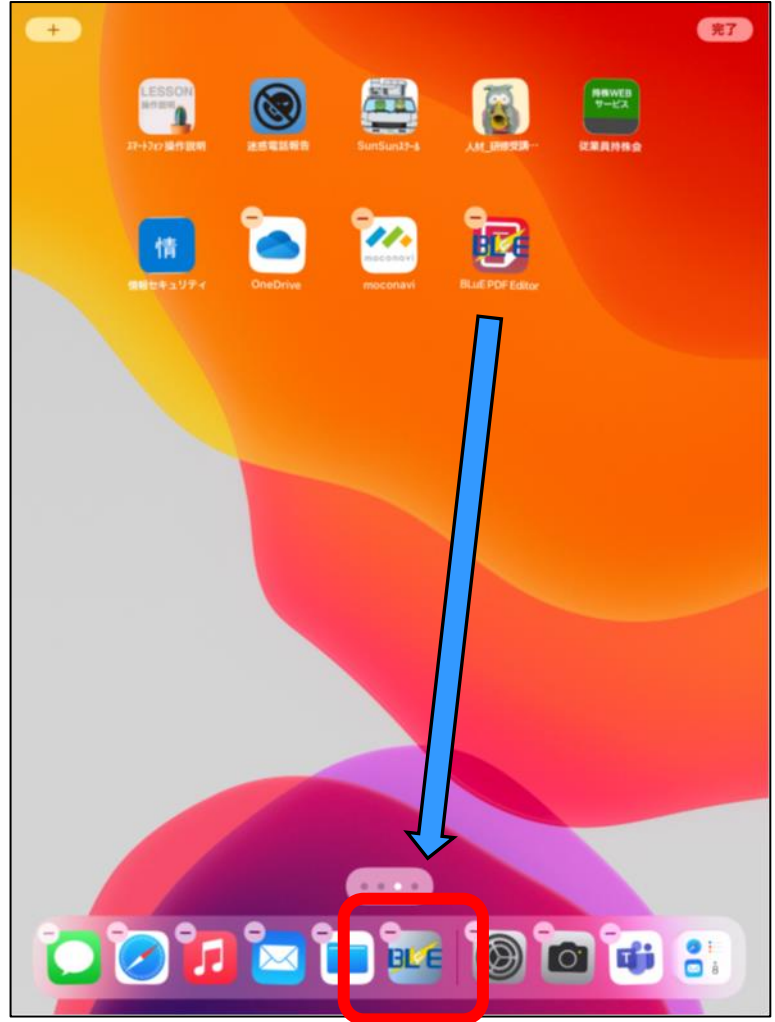

## 2つのBLuEアイコンをドッグ内に移動したら、

「完了」を選択

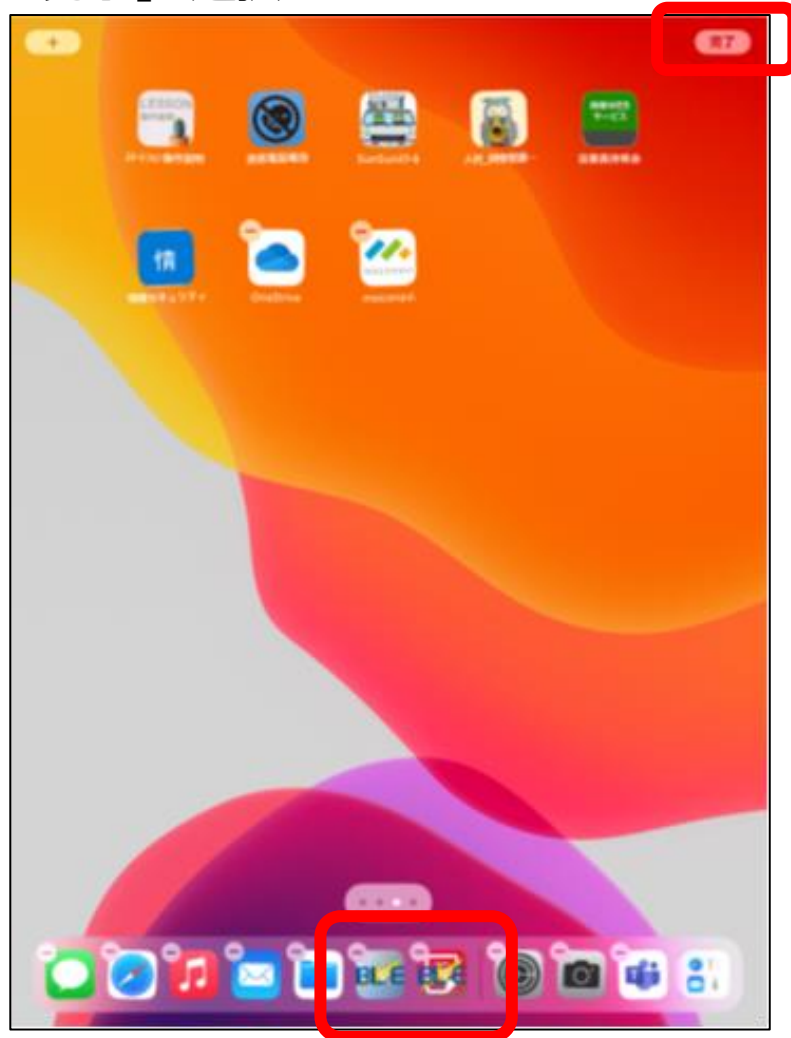

2. インストール手順

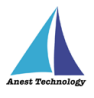

#### 「水色のBLuEアイコン」を選択

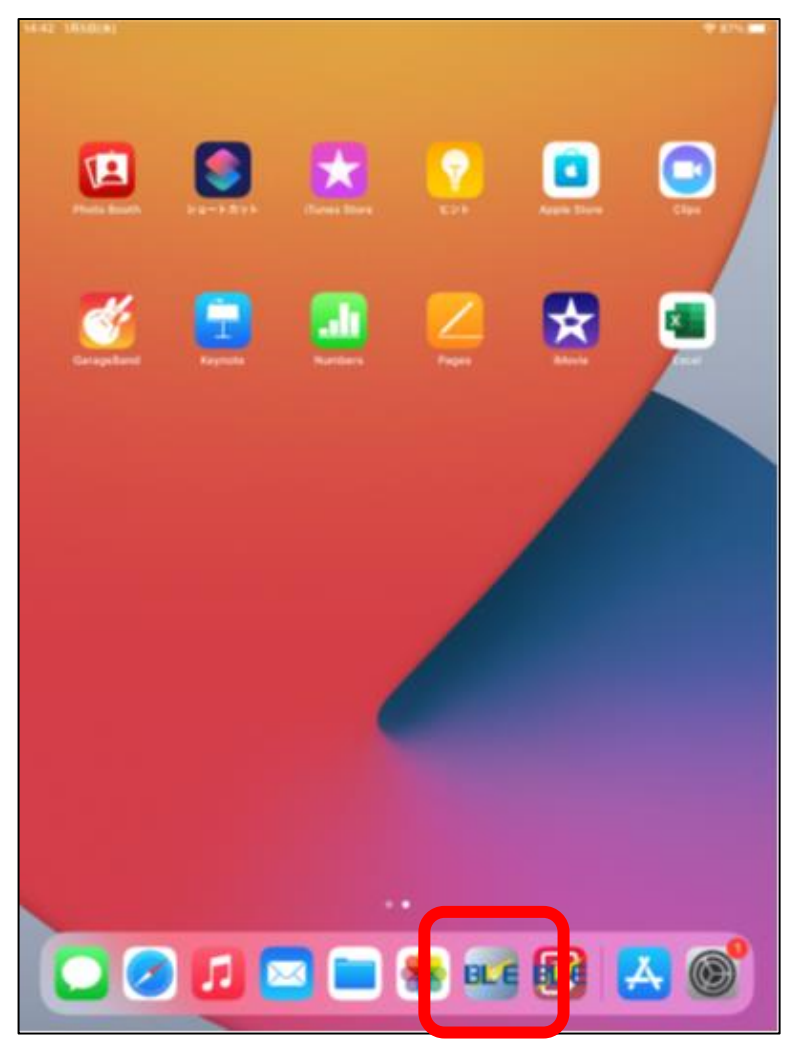

#### Bluetoothの使用を求めるダイアログが

#### 表示された場合は、「OK」を選択

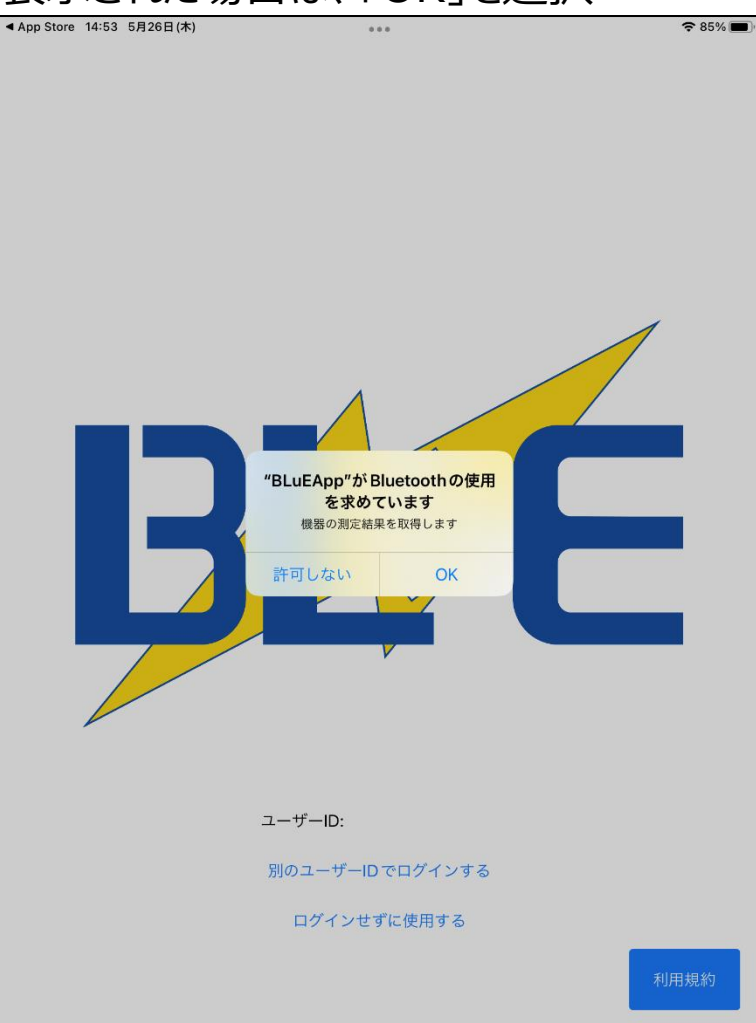

# 2. インストール手順

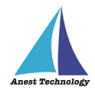

#### 下記ダイアログが出たときは、「設定」を選択し、

#### Bluetoothが"ON"になっているか確認

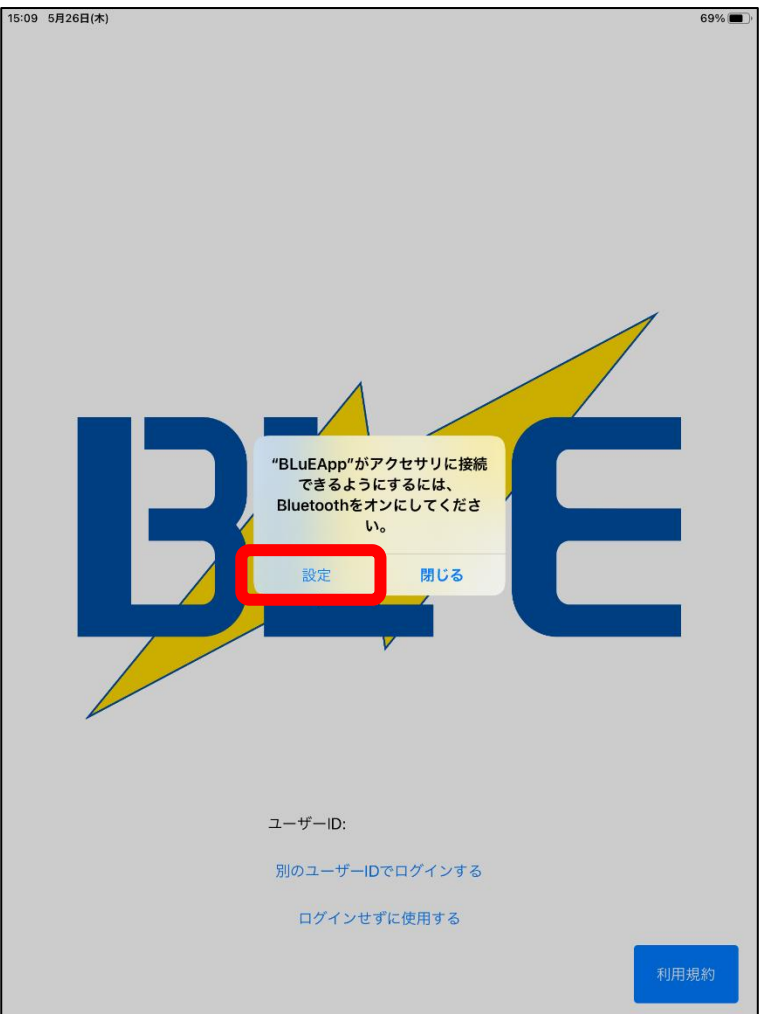

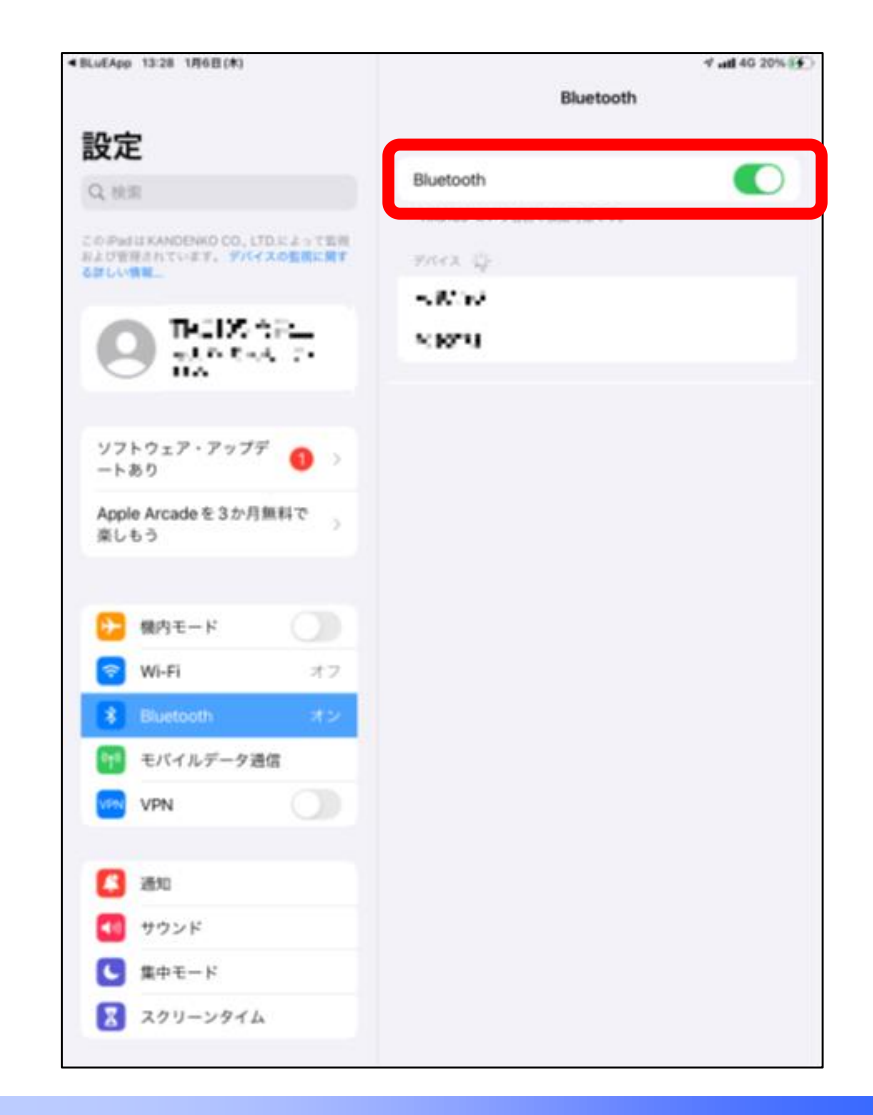

2. インストール手順

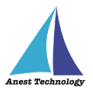

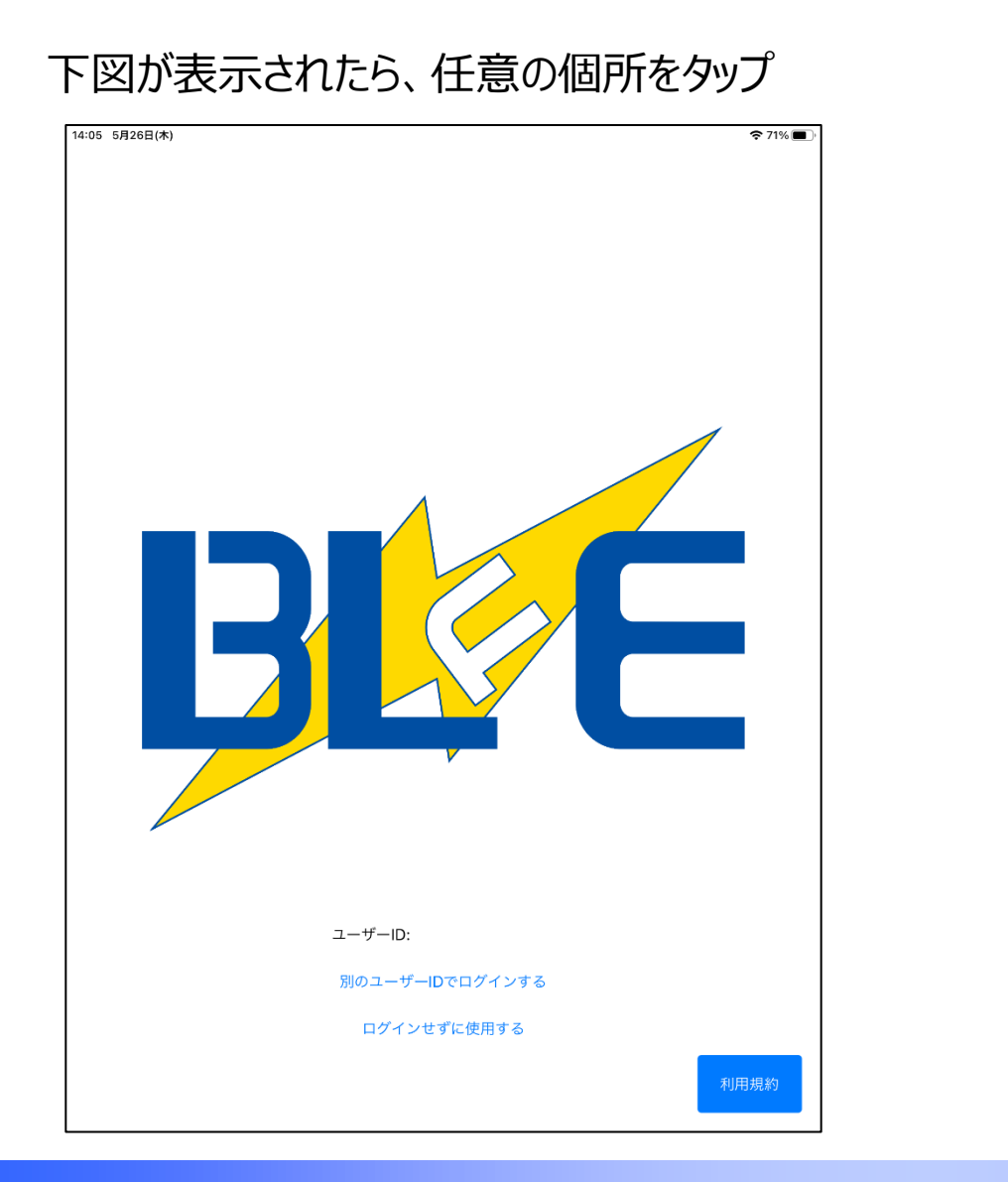

#### ※初回に限り、下図が表示されるので

一番下までスクロールする 13:38 1月6日(木) 4 atl 40 24% 14 ... PHOSERul サービス 利用證約 この場的は、お客様が、アイアンドホルフフトウェア株式会社 (以下「所社」) 新聞数する 「おいおいな 私は」サービス (以下 (ホテービス)) そご利用目に倒り換払いにつき定める ものです、本規約に回意したとで本サービスをご利用ください。 第1条(定面) 本場的上で使用する用語の定面は、決に掲げるとおりとします。 (1) 本中ービス 当社が確認するサービス良び国産するサービス BLoEApp. BLoE PDF Editor, BLoE for Eard Office Adds 非治治出于, ボサービスのコンテンフが現在されたウェブサイト (2) 本学イト (目 ホコンテンフ 本ヤービスとで提供される天学、静止疾、ソフトウェアア グラム、コーン市の総約 (4) 利用者 水中ービスを利用する全ての方 USI DARFUSE ホティトの利用者効林が起了した方 00 \$LUEN 官用, 四年, 戦話書号等級人を報定することのできる 1010-010 (1) 124810.00 て秋鮮した緑銀の絵内 (白梨県第11 空标托司者 10 M (a) hardwell 201.42 三編、並近、東作物その他の人間の由 むりの むに はわるもの (発足主たは解明がされた 自然心思想 であって、産業上の利用可能性がある 同その結果業活動に用いられる商品ま 11.11划两卡 いたほび注意解剖その他の事実活動に 有限な話用 81048 IN MADRID IN 10.016.3 白油甘油, 白江湖, 泉竹油, 肉桂榆土 の色の加 て法法により定められた権利または 10.141 0.01.03 キャンセル

2. インストール手順

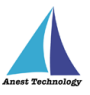

#### 下図が表示されたら、 iPad版BLuE用

#### 「承諾」を選択

| 13-38 1#6E(#) |                                                    | ***                      |                       | 4 and 40 24% (4) |
|---------------|----------------------------------------------------|--------------------------|-----------------------|------------------|
|               |                                                    |                          |                       |                  |
|               |                                                    |                          |                       |                  |
|               |                                                    |                          |                       | _                |
|               |                                                    |                          |                       |                  |
|               |                                                    |                          |                       |                  |
|               | 01591                                              |                          |                       |                  |
|               | 0.1 = 0 (1984), 1984(1997)<br>1 (1984), 1984(1997) |                          | and the second second |                  |
|               | 5500127.<br>1 5814804610870                        | an and an interaction of | TH. MMCCOT. N         |                  |
|               | DESCRIPTION                                        | 0864800226800)L27        | 1                     |                  |
|               | REPRESENCE NO.                                     |                          |                       |                  |
|               |                                                    |                          |                       |                  |
|               |                                                    |                          |                       |                  |
|               |                                                    |                          |                       |                  |
|               |                                                    |                          |                       |                  |
|               |                                                    |                          |                       |                  |
|               |                                                    |                          |                       |                  |
|               |                                                    |                          |                       |                  |
|               |                                                    |                          |                       |                  |
|               |                                                    |                          |                       |                  |
|               |                                                    |                          |                       |                  |
|               |                                                    |                          |                       |                  |
|               |                                                    |                          |                       |                  |
|               |                                                    |                          |                       |                  |
|               |                                                    |                          |                       |                  |
|               |                                                    |                          |                       |                  |
|               |                                                    |                          |                       |                  |
|               |                                                    |                          |                       |                  |
| キヤ            | ンセル                                                |                          | 承諾                    |                  |
|               |                                                    |                          |                       |                  |
|               |                                                    |                          |                       |                  |

#### ユーザーIDとパスワードを入力して「ログイン」を選択

| 14:05 5月26日(木) |                 | <b>२</b> 71% 🔳 |
|----------------|-----------------|----------------|
|                |                 |                |
| ログイン           |                 |                |
|                |                 |                |
|                |                 |                |
|                |                 |                |
|                |                 |                |
|                |                 |                |
|                |                 |                |
|                |                 |                |
|                |                 |                |
| ユーザーID         |                 |                |
| 1°7 □ - ト      | ユーザーIDを入力してください |                |
|                | パスワードを入力してください  |                |
|                |                 |                |
|                | ログイン            |                |
|                |                 |                |
|                | ログインせずに使用する     |                |
|                |                 |                |
|                |                 |                |
|                |                 |                |
|                |                 |                |
|                |                 |                |
|                |                 |                |
|                |                 |                |
|                |                 |                |

2. インストール手順

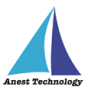

#### 「ログイン」ボタン押下後、下記のようなダイアログが 表示される。右図の画面に切り替わるまで待つ

14:09 5月26日(木) 중 71% ■ ログイン ユーザーID ログイン中 パスワード キャンセル ログインせずに使用する

#### 下図の画面が表示すればOK

※ログインに失敗した場合、P.14に戻る

| 14:11 5月26日(木) |      | 중 71% ■ |
|----------------|------|---------|
| 再接続 🔁          |      | 設定 🕑    |
|                | 接続管理 |         |
| 接続中の機器         |      |         |
|                |      |         |
|                |      |         |
|                |      |         |
|                |      |         |
|                |      |         |
|                |      |         |
|                |      | 開始      |

2. インストール手順

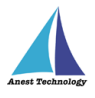

#### 「設定」を選択

| 14:11 5月26日(木) |      | 🗢 71% 🔳 🕅 |
|----------------|------|-----------|
| 再接続 🔁          |      | 設定 🕗      |
|                | 接続管理 |           |
| 接続中の機器         |      |           |
|                |      |           |
|                |      |           |
|                |      |           |
|                |      |           |
|                |      |           |
|                |      |           |
|                |      |           |
|                |      |           |
|                |      | 開始        |
|                |      |           |

#### 「設定ファイルインストール」を選択

| 14:11 5月26日(木) | <b>奈</b> 71% 🔳 ' |
|----------------|------------------|
| ★ 戻る           |                  |
| 設定             |                  |
| 全機種            | >                |
| DCL31DRBT      | >                |
| PM300BT        | >                |
| CM4376         | >                |
| FT3425         | >                |
| KEW4505BT      | >                |
| KEW3441BT      | >                |
| AF101          | >                |
| 設定ファイルインストール   |                  |
| お問い合わせ         |                  |
| アプリ情報          |                  |
| ユーザー情報         |                  |
|                |                  |
|                |                  |
|                |                  |
|                |                  |
|                |                  |
|                |                  |
|                |                  |
|                |                  |

# 2. インストール手順

# Anest Technology

#### サイトに移行したら、

#### 証明局証明書の「ダウンロード」を選択

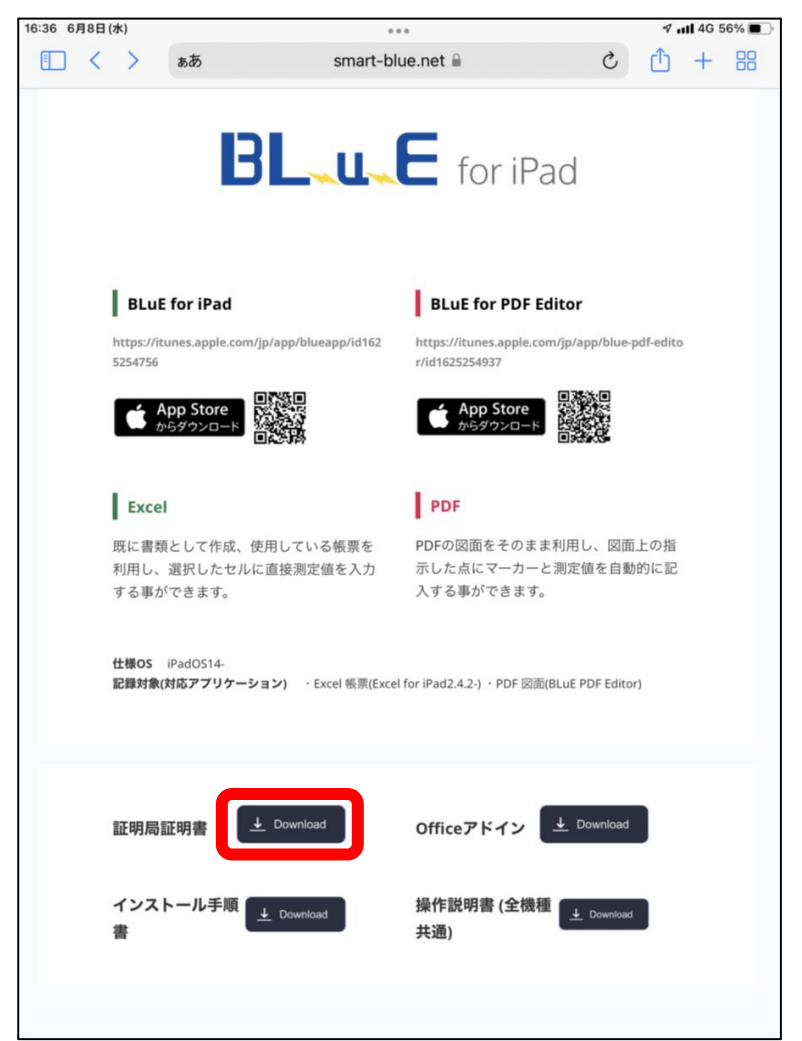

#### 「許可」を選択

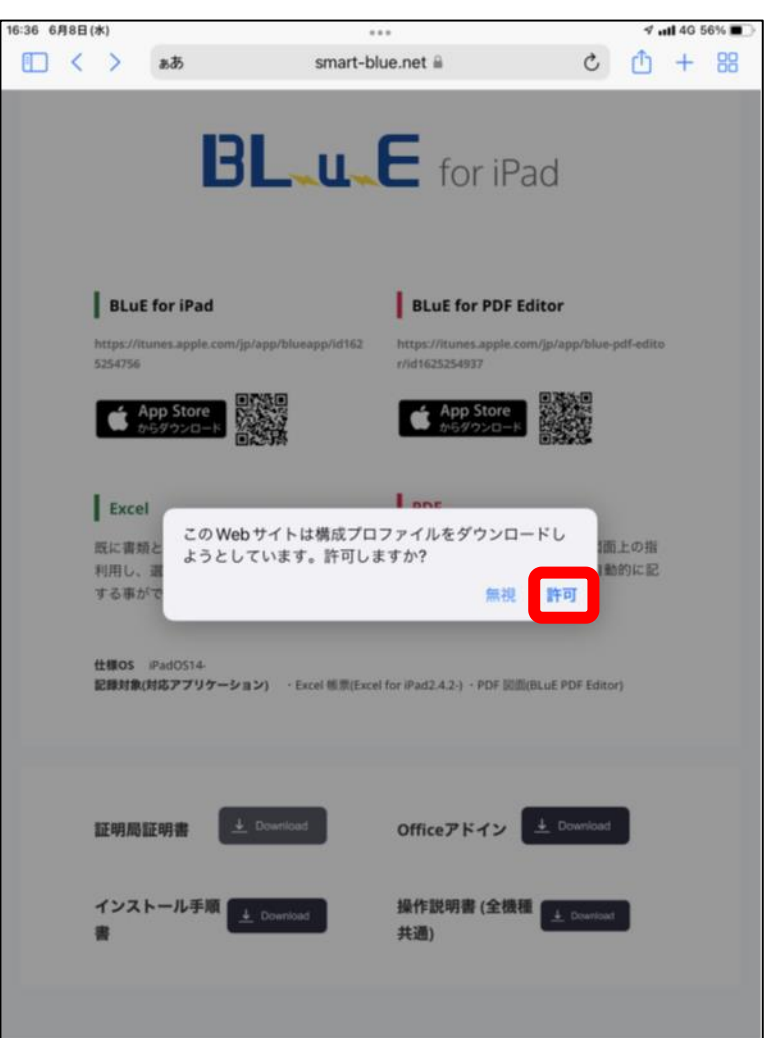

2. インストール手順

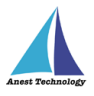

#### 「閉じる」を選択

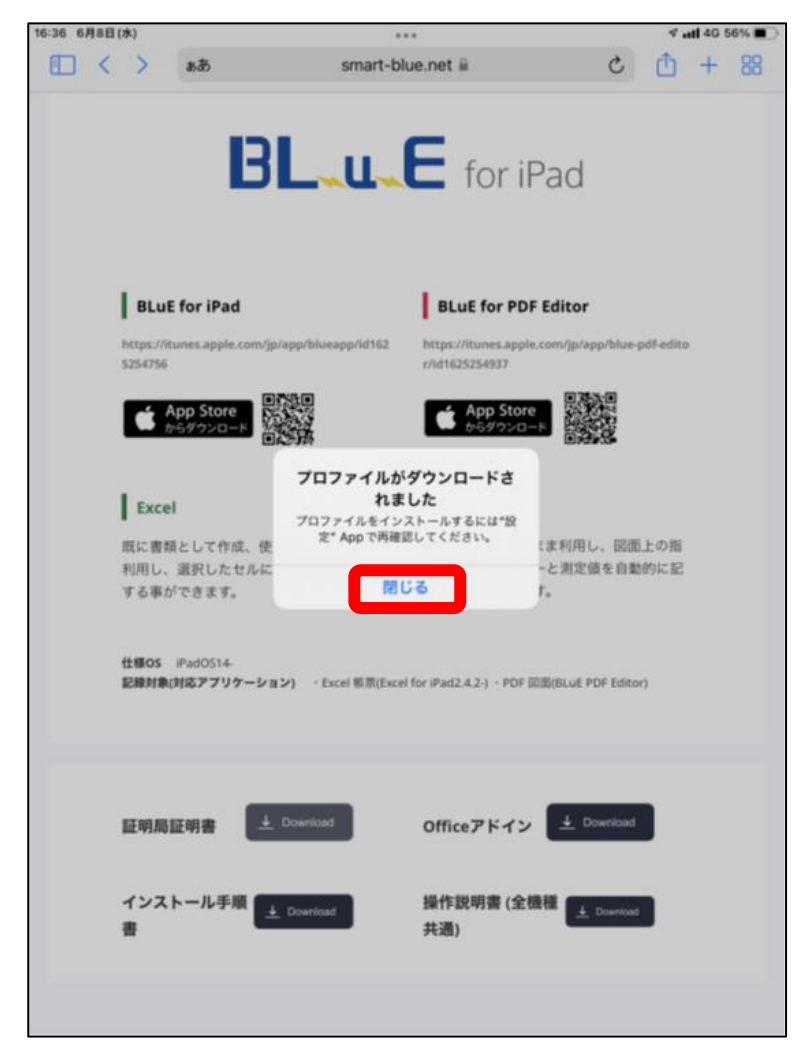

#### Officeアドインの「ダウンロード」を選択

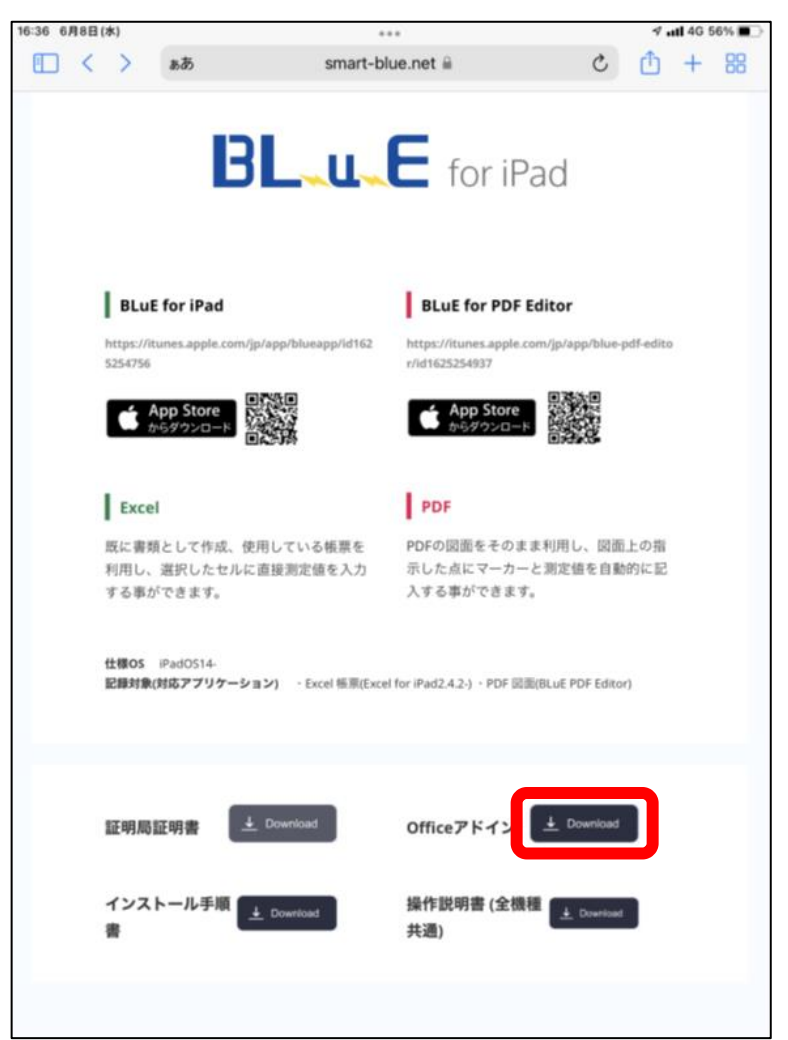

2. インストール手順

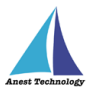

#### 「ダウンロード」を選択

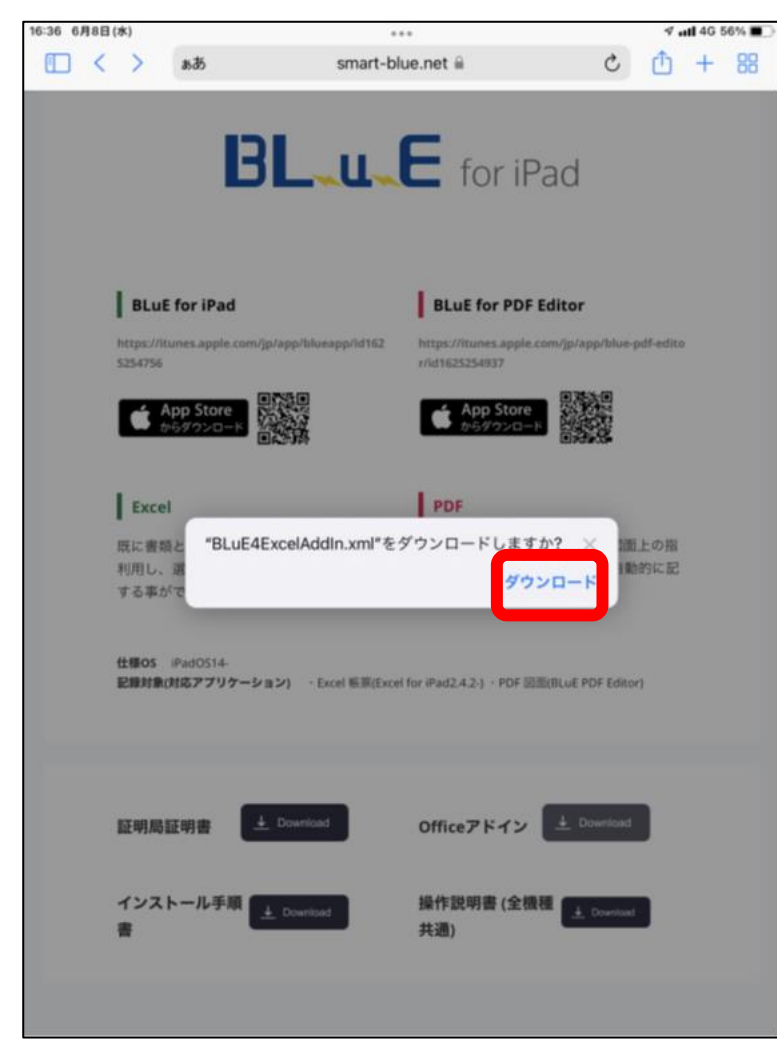

#### ※ダウンロード後、サイトを消去してください

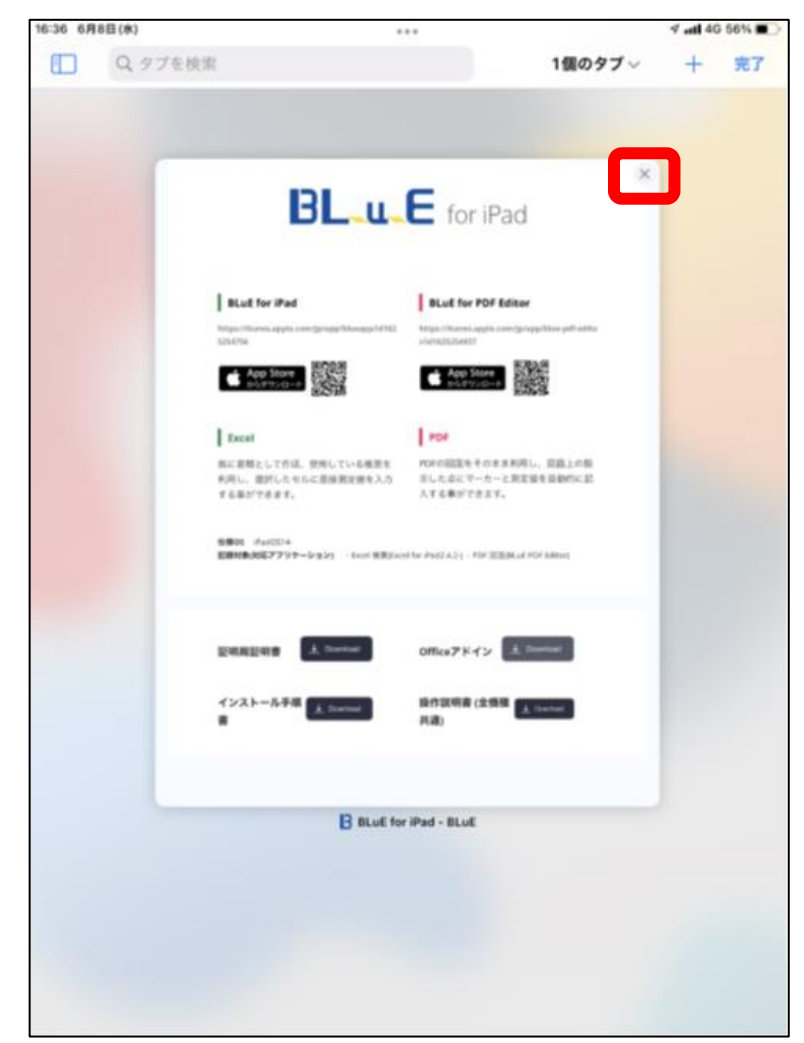

2. インストール手順

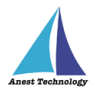

# ホーム画面に戻り、「設定アイコン」を選択 BLA BL E 🖸 🧭 🗖 🔤 🖬 🚳 0.

#### 「一般」を選択

| 9:03 12月2日(木)       |                   | utl 🗢 99% 🔳 |
|---------------------|-------------------|-------------|
| 設定                  | 一般                |             |
|                     |                   | 1           |
| ○ 機内モード             |                   |             |
|                     | AirDrop           | >           |
| S Wi-Fi KW-Mobile01 | AirPlay & Handoff | >           |
| 🔰 Bluetooth オン      | 1247. 1. 1247.    |             |
| 💷 モバイルデータ通信         | 2077.12.2077      | ~           |
|                     |                   |             |
| VPN 不按杭             | iPadストレージ         | >           |
|                     | Appのバックグラウンド更新    | >           |
| 🧾 通知                |                   |             |
| ໜ サウンド              | 日付と時刻             | >           |
| <b>し</b> 集中モード      | キーボード             | >           |
| 🔀 スクリーンタイム          | フォント              | >           |
|                     | 言語と地域             | >           |
|                     | 辞書                | >           |
| O 1784-10079-       |                   |             |
| AA 画面表示と明るさ         | VPNとデバイス管理        | >           |
| ボーム画面と Dock         |                   |             |
| 🗊 アクセシビリティ          | 法律に基づく情報および認証     | >           |
| 🛞 壁紙                |                   |             |
| Siri と検索            | 転送またはiPadをリセット    | >           |
| 圆 Touch ID とパスコード   | システム終了            | _           |
|                     |                   |             |

20

2. インストール手順

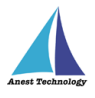

#### 「VPNとデバイス管理」を選択

| :03 12月2日(木)                         |                   | ull 🕈 99% 🔳 |
|--------------------------------------|-------------------|-------------|
| 設定                                   | 一般                |             |
|                                      |                   | 1           |
| ⊱ 機内モード                              | 410               |             |
| ᅙ Wi-Fi KW-Mobile01                  | AirDrop           | 2           |
| 🔋 Bluetooth オン                       | AirPlay と Handoff | >           |
| 610 モバイルデータ通信                        | ピクチャ・イン・ピクチャ      | >           |
| VPN VPN 未接続                          | 10-1711 N         |             |
|                                      | IPad ストレーシ        |             |
| <b>【1</b> 通知                         | Appのバックグラウンド更新    | >           |
|                                      |                   |             |
| ・・・・・・・・・・・・・・・・・・・・・・・・・・・・・・・・・・・・ | 日付と時刻             | >           |
| <b>し</b> 集中モード                       | キーボード             | >           |
| 🔀 スクリーンタイム                           | フォント              | >           |
|                                      | 言語と地域             | >           |
| ❷ 一般                                 | 辞書                | >           |
| 🔡 コントロールセンター                         |                   |             |
| AA 画面表示と明るさ                          | VPNとデバイス管理        | >           |
| 🧱 ホーム画面と Dock                        |                   | _           |
| 🕜 アクセシビリティ                           | 法律に基づく情報および認証     | >           |
| 🛞 壁紙                                 |                   |             |
| Siriと検索                              | 転送またはiPadをリセット    | >           |
| O Touch ID とパスコード                    | システム終了            |             |
|                                      |                   |             |

#### 「BLuECA」を選択

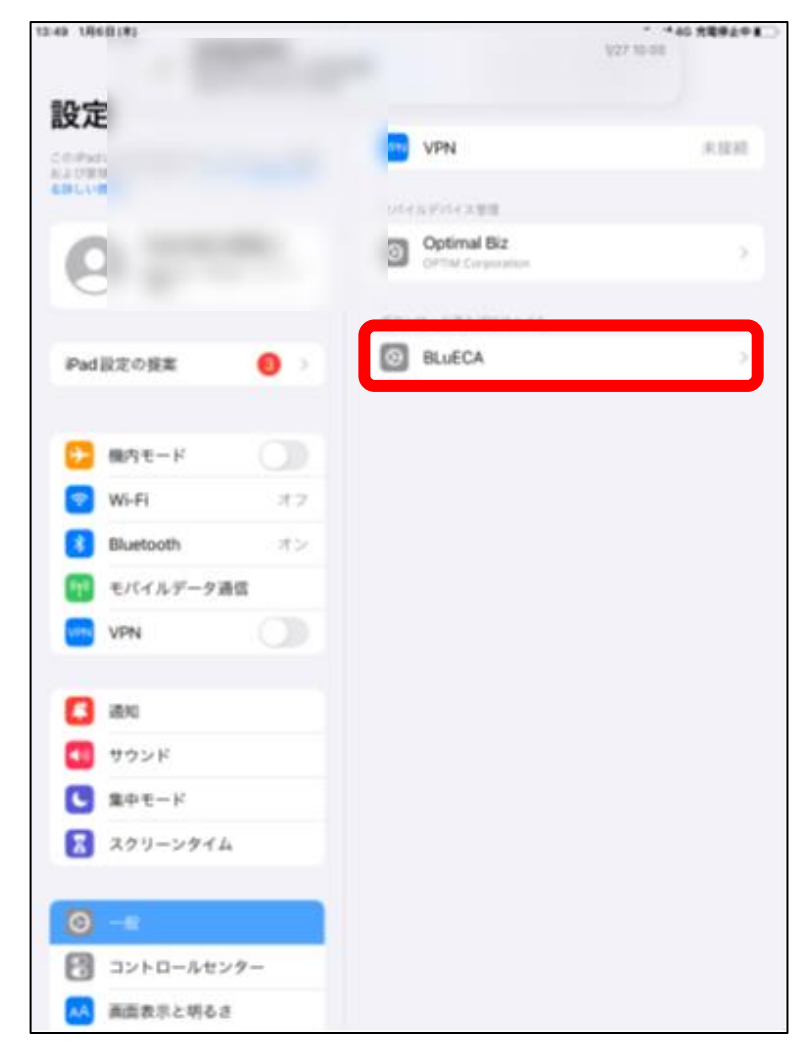

2. インストール手順

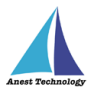

#### 「インストール」を選択

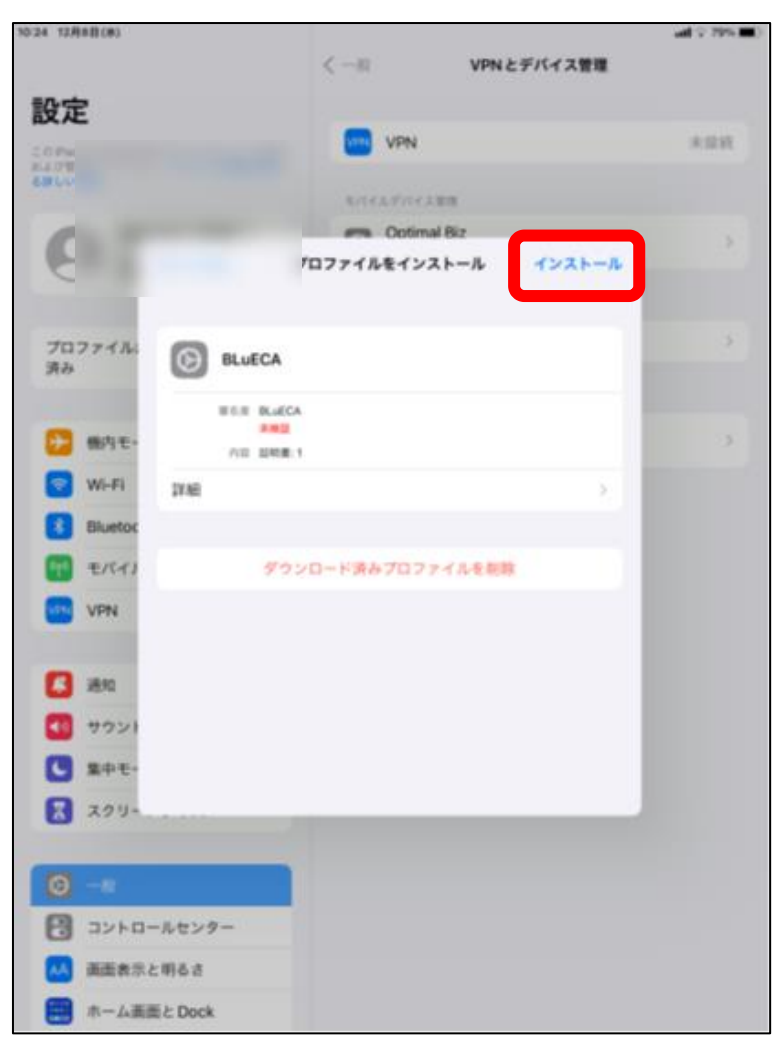

#### 「iPadのロック画面解除パスコード」を入力

| 10:25 12月8日(水)                                                                                                    |         |                      |            | atl 🕆 79% 🗰 ) |
|----------------------------------------------------------------------------------------------------|---------|----------------------|------------|---------------|
|                                                                                                    |         | < 一般                 | VPNとデバイス管理 |               |
| 設定                                                                                                    |         | プロファイルをインスト          | - <i>n</i> |               |
| LOPer                                                                                                    |         |                      |            | 未接続           |
| R A D' HE                                                                                                    | -       |                      |            |               |
|                                                                                                    | BLuEC/  | •                    |            | -             |
| C                                                                                                    | 86 **   | <b>アンセル</b> パスコードを入力 | 完了         | >             |
| 6                                                                                                    |         |                      |            |               |
| and the second of the                                                                                                    |         |                      |            |               |
| プロファイル)<br>済み                                                                                                    | Prez.   | パスコードを入力             |            |               |
| Constant of the second second s |         |                      |            |               |
| <b>5</b> 機内モー                                                                                                    |         |                      |            | 3             |
| WLEI                                                                                                    |         |                      |            | -             |
|                                                                                                    |         |                      |            |               |
| Billetoc                                                                                                    |         |                      |            |               |
| モバイノ                                                                                                    |         |                      |            |               |
| VPN                                                                                                    |         |                      |            |               |
|                                                                                                    |         |                      |            |               |
| 【3】 通知                                                                                                    |         |                      |            |               |
| <b>1</b> サウンド                                                                                                    |         |                      |            |               |
| ■ 集中モー                                                                                                    | 4       |                      |            |               |
| スクリー:                                                                                                    | ンタイム    |                      |            |               |
|                                                                                                    |         |                      |            |               |
| <b>⊙</b> −n                                                                                                    |         |                      |            |               |
| ם שאבר                                                                                                    | ールセンター  |                      |            |               |
| () 画道表示                                                                                                    | と明るさ    |                      |            |               |
| (四) ホーム面                                                                                                    | 動と Dock |                      |            |               |
|                                                                                                    |         |                      |            |               |

2. インストール手順

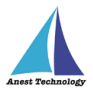

#### 「完了」を選択

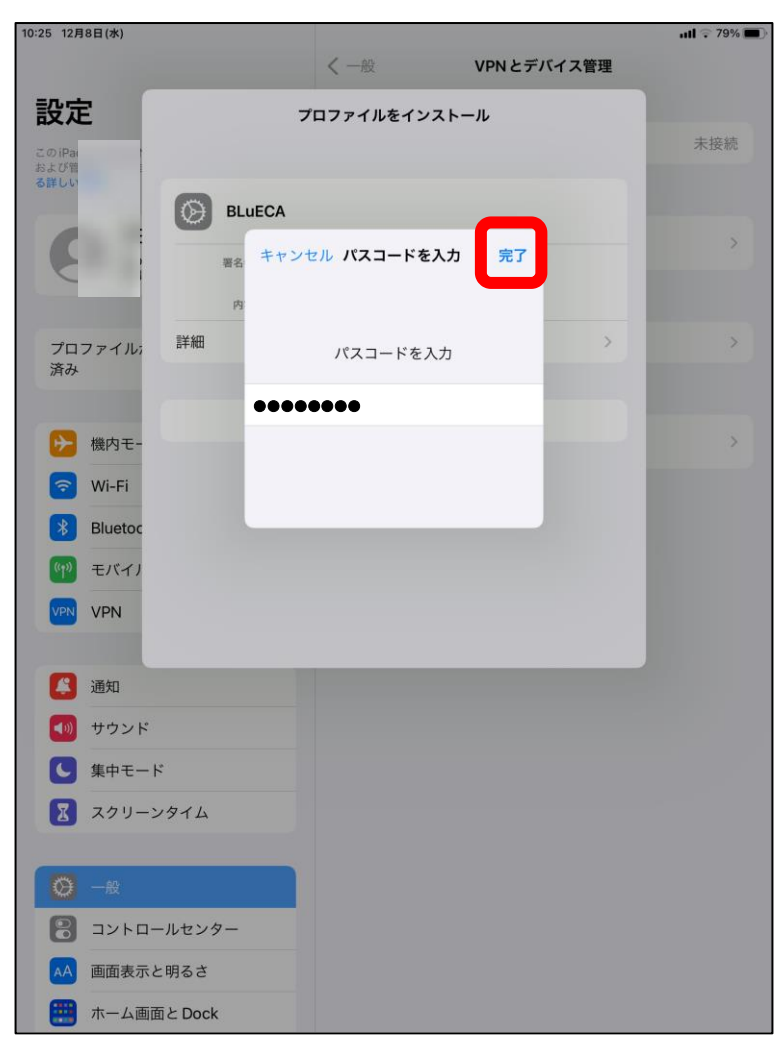

#### 「インストール」を選択

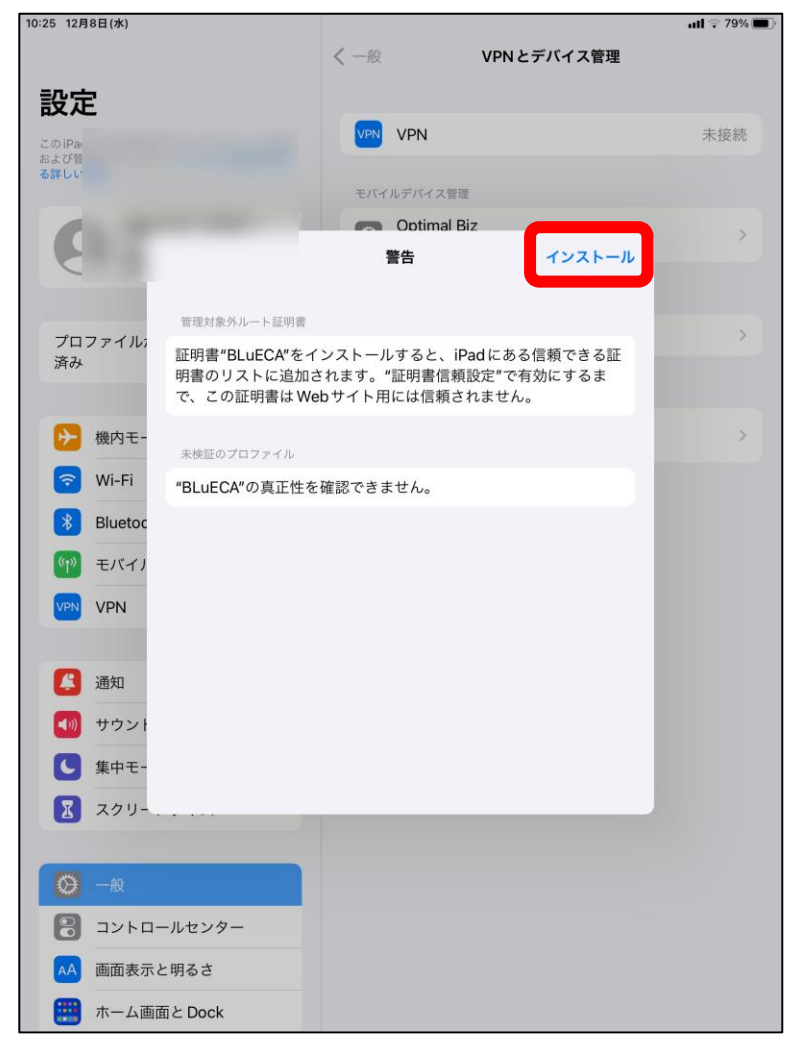

2. インストール手順

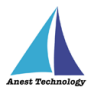

#### 「インストール」を選択

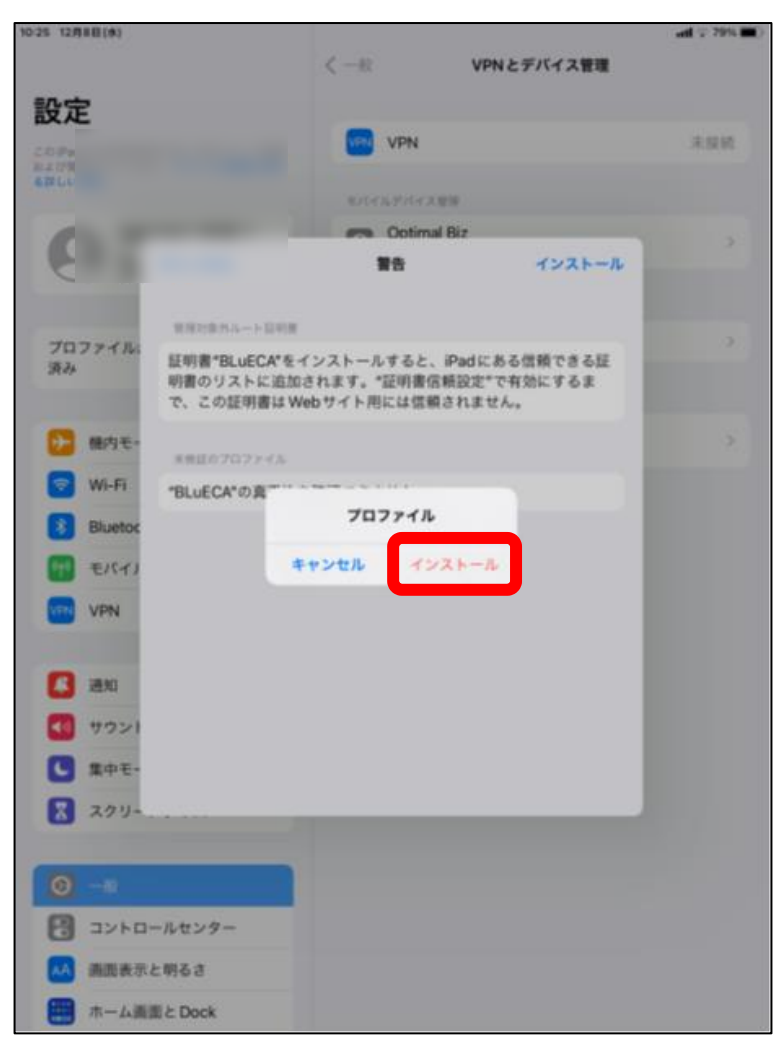

#### 「完了」を選択

| 10:25 12用非目(水)                        |           |           |            | al 9 72% 🔳 ) |
|---------------------------------------|-----------|-----------|------------|--------------|
|                                       |           | $\leq -m$ | VPNとデバイス管理 |              |
| 設定                                    |           |           |            |              |
| 2074                                  |           | VPN       |            | RHR          |
| earle                                 |           |           |            |              |
|                                       |           | Cotimal B |            |              |
| (C)                                   |           | インストール完了  | *7         | 2            |
| -                                     |           |           |            |              |
|                                       | BLUECA    |           |            | *            |
| Wi-Fi                                 | 9         |           |            |              |
| E Blant                               | BIR RLICA | 1         |            |              |
|                                       | /i0 108.1 |           |            |              |
| - E/14                                | 19.96     |           | 3          |              |
| VPN                                   |           |           |            |              |
|                                       |           |           |            |              |
| 23 32.00                              |           |           |            |              |
| 1 793                                 | a         |           |            |              |
| C 2043                                | t-        |           |            |              |
| 201                                   | P-        |           |            |              |
| -                                     |           |           |            |              |
| <b>O</b> -8                           |           |           |            |              |
| ועב 🚼                                 | ロールセンター   |           |            |              |
| (人) 前面1                               | 「赤と明るさ    |           |            |              |
| 🔳 m-1                                 | 画面と Dock  |           |            |              |
| 0 77t                                 | シビリティ     |           |            |              |
| 112 EM                                |           |           |            |              |
| 1 1 1 1 1 1 1 1 1 1 1 1 1 1 1 1 1 1 1 |           |           |            |              |

2. インストール手順

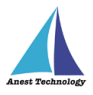

#### 「一般」を選択

| 10:25 12用未回(曲)      |                | al 9 296 🔳 |
|---------------------|----------------|------------|
|                     | く一般 VPNとデバイス管理 |            |
| 設定                  |                |            |
| 20Pa<br>8307        |                | 未採納        |
| 6914                |                |            |
| (                   |                |            |
| 2                   |                |            |
|                     |                |            |
|                     |                | >          |
|                     |                |            |
| 8                   |                |            |
| 1 モバイルデータ通信         |                |            |
| vpn 🕖               |                |            |
|                     |                |            |
| 20% 🔁               |                |            |
| マウンド                |                |            |
| ● 集中モード             |                |            |
| 🚼 スクリーンタイム          |                |            |
|                     |                |            |
| <b>⊙</b> – <i>n</i> |                |            |
| コントロールセンター          |                |            |
| 👪 画面表示と明るさ          |                |            |
| ホーム西西と Dock         |                |            |
| ⑦ アクセシビリティ          |                |            |
| (2) \$2.85.         |                |            |
| -                   |                |            |

#### 「情報」を選択

| - 12/3 B ( 14)                                         | -#                      |   |
|--------------------------------------------------------|-------------------------|---|
| 设定                                                     | as                      |   |
| 04<br>21<br>21                                         | 194枚<br>ソフトウェア・アップデート   |   |
| And Descent                                            |                         |   |
|                                                        | AirDrop                 | ) |
|                                                        | AirPlay と Handoff       | 2 |
| C                                                      | ピクチャ・イン・ピクチャ            | 2 |
| Bhustooth 1912                                         | iPad ストレージ              |   |
| <ul> <li>● Dubbourt カン</li> <li>● モバイルデータ通信</li> </ul> | Appのパックグラウンド更新          | 5 |
| VPN                                                    | 日付と時刻                   |   |
|                                                        | キーボード                   | , |
| 通知                                                     | フォント                    |   |
| 1 サウンド                                                 | 賞語と始成                   |   |
| し 集中モード                                                |                         |   |
| 🔀 スクリーンタイム                                             |                         |   |
| 0 -#                                                   | VPNとデバイス管理              | Э |
| 🛃 コントロールセンター                                           | 法律に第一人情報おとり7日日日         |   |
| ▲ 面面表示と明るさ                                             | HITE COMPANY AND A REAL |   |
| iii ホーム画面と Dock                                        | 販送またはiPad をリセット         | ) |
| 3 アクセシビリティ                                             | システム終了                  |   |
| 一 型紙                                                   |                         |   |

2. インストール手順

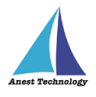

#### 「証明書信頼設定」を選択

| 26 12月8日(参)             |                                                                                                    | all © 79% 8 |
|-------------------------|----------------------------------------------------------------------------------------------------|-------------|
|                         | <-────────────────────────────────────                                                                                                    |             |
| 設定                      | モデル曲号                                                                                                    | MW6C2J/A    |
| СС-Ри<br>14 (78<br>БИС) |                                                                                                    |             |
| 6                       |                                                                                                    |             |
| 0                       |                                                                                                    |             |
| 8                       |                                                                                                    |             |
| 22<br>200               |                                                                                                    |             |
| 0                       |                                                                                                    |             |
| •                       |                                                                                                    |             |
| 0                       |                                                                                                    |             |
| 2                       |                                                                                                    |             |
| 0 -=                    | モデムファームウェア                                                                                                    | 4.01.01     |
| コントロールセンター              | SEID                                                                                                    | >           |
| 画面表示と明るさ     ホーム画面とDock | EID<br>8904903200400888260001968                                                                                                    | 0266929     |
| 1 アクセシビリティ              | 2080102                                                                                                    | 3           |
| C STALL                 | and the second second sec |             |

#### 「BLuECAのトグルをON」にする

| 26 12月6日(水)       | 1 10.00     | 红眼囊/带着10-空               | atl 🕆 79%  |
|-------------------|-------------|--------------------------|------------|
| 設定                | C ITTAK     | BBL "F3 BB 185 FF6.6X.AL |            |
| nx AC             |             | パージョン                    | 2021072200 |
| N A ひ宿<br>GIR C い |             | ・バージョン                   | 14         |
| AL. 10031         |             | BEEが正用されています             |            |
| 6                 |             | 相する                      |            |
|                   |             |                          |            |
| <b>•</b>          |             |                          |            |
| <b>?</b>          |             |                          |            |
| Bluetooth オン      | 21678 611 H | BADIN L V I情報:           |            |
| 1 モバイルデータ通信       |             |                          |            |
| VPN               |             |                          |            |
|                   |             |                          |            |
| 通知                |             |                          |            |
| 💶 サウンド            |             |                          |            |
| 集中モード             |             |                          |            |
| スクリーンタイム          |             |                          |            |
|                   |             |                          |            |
| <mark>⊘</mark> –® |             |                          |            |
| コントロールセンター        |             |                          |            |
| 🗚 画面表示と明るさ        |             |                          |            |
| i ホーム画面と Dock     |             |                          |            |
| ⑦ アクセシビリティ        |             |                          |            |
| 金紙 建紙             |             |                          |            |
|                   |             |                          |            |

2. インストール手順

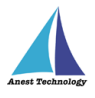

#### 「続ける」を選択

| 10:26 12月8日(赤)        |                                            |                        | ntl 🕆 791  |
|-----------------------|--------------------------------------------|------------------------|------------|
|                       | < 10.00                                    | 証明書信頼設定                |            |
| 設定                    |                                            |                        |            |
| 2094                  |                                            | -・- パージョン              | 2021072200 |
| SHPA<br>NTON          |                                            | ・パージョン                 | 14         |
| And the second second |                                            | #設定が適用されています           |            |
|                       |                                            | NF C                   |            |
|                       |                                            |                        | C          |
|                       |                                            |                        | C          |
| -                     |                                            |                        |            |
|                       |                                            | 臣明書の詳しい情報              |            |
| Bluetooth オ:          | 2                                          |                        |            |
| 1 モバイルデータ通信           | ルート語                                       | 明書                     |            |
| VPN 🔘                 | 音告: このウェブサイト<br>すると、第三者がウェブ<br>レブライジートロディー | ・用証明書を有効に<br>プサイトに送信され |            |
|                       | ができるように                                    | なります。                  |            |
| - 通知                  | キャンセル                                      | 続ける                    |            |
| サウンド                  |                                            |                        |            |
| () 集中モード              |                                            |                        |            |
| スクリーンタイム              |                                            |                        |            |
|                       |                                            |                        |            |
| <b>⊙</b> →2           |                                            |                        |            |
| 2220-ルセンター            |                                            |                        |            |
| 画面表示と明るさ              |                                            |                        |            |
| ホーム画面と Dock           |                                            |                        |            |
| 🚺 アクセシビリティ            |                                            |                        |            |
| 25. 型紙                |                                            |                        |            |
|                       |                                            |                        |            |

BLuEのインストールはこれで完了です。

続いてExcelにBLuEを設定します。 既にExcelをお持ちの方はP.28へ進んでください。 Excelをお持ちでない方は、AppStoreからExcelを ダウンロードしてからP.28へ進んでください。

2. インストール手順

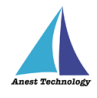

#### ホーム画面に戻り、「ファイルアイコン」を選択

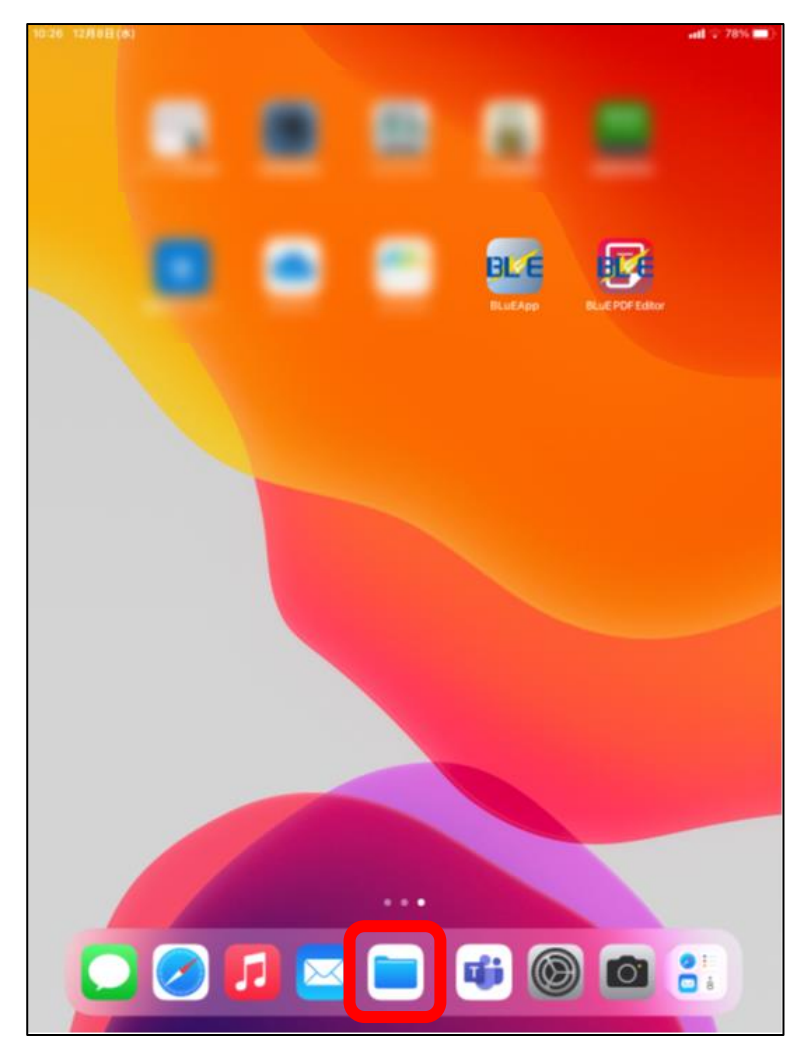

#### 「ダウンロード」を選択

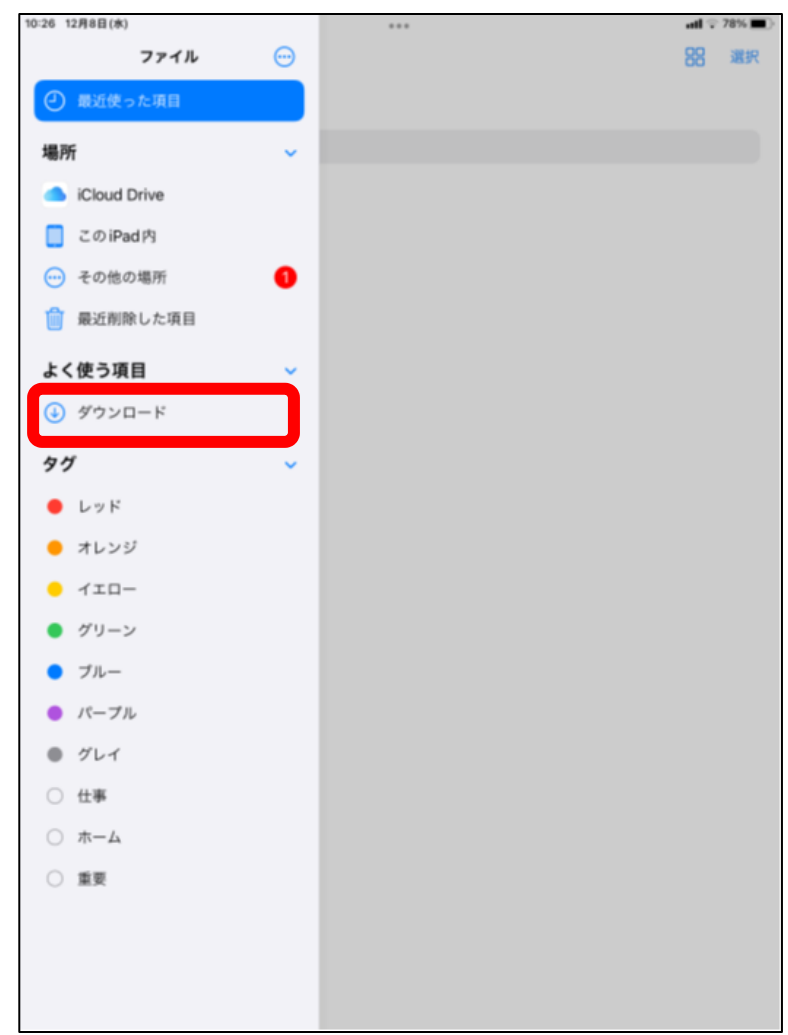

2. インストール手順

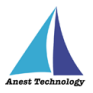

#### ※OSバージョン16.1以降の端末については移動方法が異なるため、P.31をご参照ください

#### 「選択」を選択

| 0:27 12月8日(水)          | ***    |         | at 🕫 784. |
|------------------------|--------|---------|-----------|
| < このiPad内              | ダウンロード | <b></b> | 器選択       |
| Q. 検索                  |        |         |           |
|                        |        |         |           |
| BLuE4ExcelAddl         |        |         |           |
| n<br>今日 10:24<br>10 KB |        |         |           |
|                        |        |         |           |
|                        |        |         |           |
|                        |        |         |           |
|                        |        |         |           |
|                        |        |         |           |
|                        |        |         |           |
|                        |        |         |           |
|                        |        |         |           |
|                        |        |         |           |
|                        | 1項目    |         |           |

#### 「BLuE4ExcelAddIn」を選択

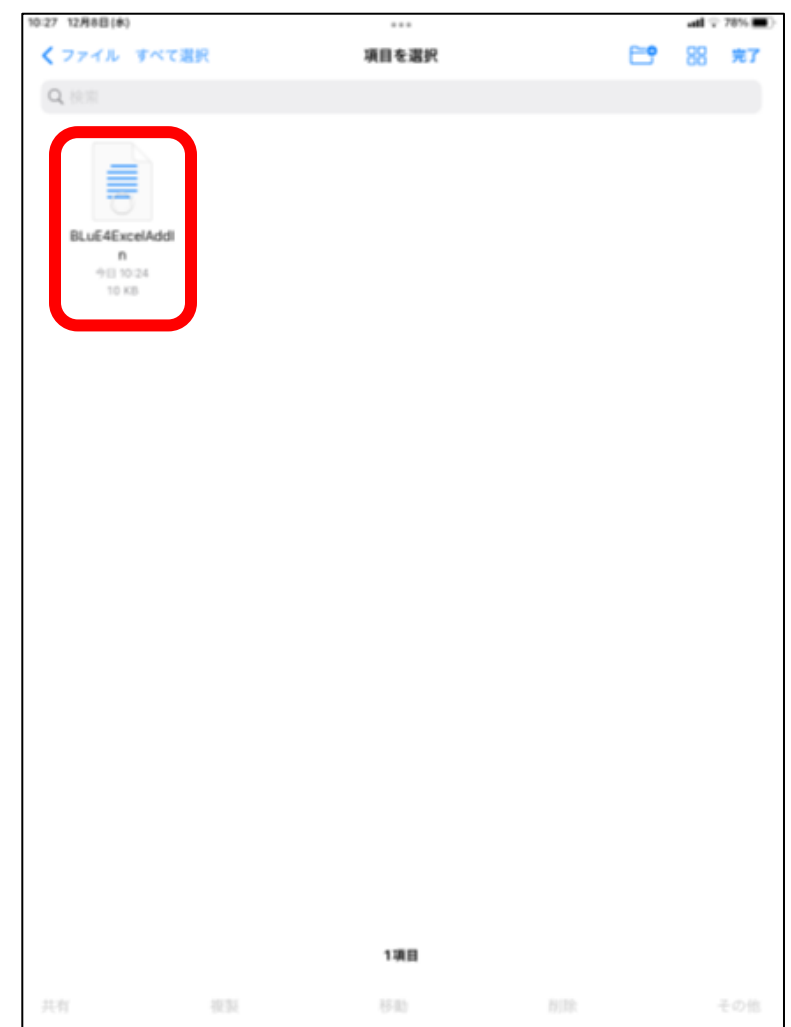

2. インストール手順

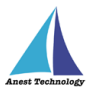

#### 「移動」を選択

| 10:27 12月8日(8)                         |        | ***    |          | <b>al</b> ⊊ 785.■) |
|----------------------------------------|--------|--------|----------|--------------------|
| <b>く</b> ファイル すべてを選択                   | SF18 1 | 項目を選択中 | <b>C</b> | 器 完7               |
| Q. (1).(1)                             |        |        |          |                    |
| BLuE4ExcelAdd<br>n<br>9B 1024<br>10 KB |        |        |          |                    |
|                                        |        |        |          |                    |
|                                        |        |        |          |                    |
|                                        |        | 1項日    |          |                    |
| 共有 概                                   | N      | 58     | 19.00k   | その他                |

#### 「このiPad内」の「Excel」を選択し、

#### 「移動」を選択

| 10:27 12月8日( | 水)              | •••                                              | atl 🕆 78% 🔳) |
|--------------|-----------------|--------------------------------------------------|--------------|
| Q ##         | "BLuE4          | ExcelAddin"は"このiPad内"に移動されます。<br>BLuE4ExcelAddin |              |
|              | iCloud Drive    |                                                  |              |
|              | このiPad内         |                                                  | · •          |
|              | BLuE PDF Editor |                                                  |              |
|              | iMovie          |                                                  | _            |
|              | iOS用 GarageBan  | d                                                |              |
|              | C Keynote       |                                                  |              |
|              | Numbers         |                                                  |              |
|              | Pages           |                                                  |              |
|              | ダウンロード          |                                                  | >            |
|              | Excel           |                                                  | ×.           |
|              |                 |                                                  |              |
|              |                 |                                                  |              |
|              |                 | 1項目                                              |              |

2. インストール手順

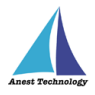

#### ※OSバージョン16.1以降の端末の移動方法

#### 「ダウンロード」を選択

| 11:59 12月5日(月)      | ***                     | atl 4G 97% 🔳 |
|---------------------|-------------------------|--------------|
|                     | く > ダウンロード ※ ご 選択 Q. 検索 |              |
| ファイル                | 名前 ~                    | 日時           |
| ④ 最近使った項目           | BLuE4ExcelAddIn.xml     | 今日 11:10     |
| <b>──</b> 9 共有      |                         |              |
| 場所 🗸                |                         |              |
| iCloud Drive        |                         |              |
| 📒 このiPad内           |                         |              |
| OneDrive            |                         |              |
| 🏢 最近削除した項目          |                         |              |
| トノ体合項目              |                         |              |
| 白 ダウンロード            |                         |              |
| 97 V                |                         |              |
| ● レッド               |                         |              |
| 😑 オレンジ              |                         |              |
| <mark>.</mark> 1IП- | 1項目                     |              |

#### 右上の「選択」を選択

| 11:59 12月5日(月)    |         |                        | ati 4G 97% 🔳 |
|-------------------|---------|------------------------|--------------|
|                   | $\odot$ | < > ダウンロード 😔 🛅 選択 🔾 検索 |              |
| ファイル              |         | 名前 ~                   | 日時           |
| ④ 最近使った項目         |         | BLuE4ExcelAddin.xml    | 今日 11:10     |
| <b>一</b> 9 共有     |         |                        |              |
| 場所                | ~       |                        |              |
| iCloud Drive      |         |                        |              |
| 📒 このiPad内         |         |                        |              |
| OneDrive          |         |                        |              |
| <u>前</u> 最近削除した項目 |         |                        |              |
| よく使う項目            | ~       |                        |              |
| 🔁 ダウンロード          |         |                        |              |
| タグ                | ~       |                        |              |
| ● レッド             |         |                        |              |
| 😑 オレンジ            |         |                        |              |
|                   |         | 1項目                    |              |

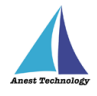

#### 「BLuE4ExcelAddin.xml」を選択

| 12:00 12月5日(月) |         |       | * * *          |       |       |   | <b>ati</b> 4 | G 97% 🔳 |
|----------------|---------|-------|----------------|-------|-------|---|--------------|---------|
|                | $\odot$ | < > 1 | 頁目を選択          |       | すべて選択 | ≔ | 完了           | Q       |
| ファイル           |         |       |                |       |       |   | 日時           |         |
| 🕘 最近使った項目      |         | 0 =   | BLuE4ExcelAddl | n.xml |       |   | 今日           | 11:10   |
| <b>──</b> 9 共有 |         | _     |                |       |       |   |              |         |
| 場所             | ~       |       |                |       |       |   |              |         |
| iCloud Drive   |         |       |                |       |       |   |              |         |
| 📋 このiPad内      |         |       |                |       |       |   |              |         |
| OneDrive       |         |       |                |       |       |   |              |         |
| 🛗 最近削除した項目     |         |       |                |       |       |   |              |         |
| よく使う項目         | ~       |       |                |       |       |   |              |         |
| 🗎 ダウンロード       |         |       |                |       |       |   |              |         |
| タグ             | ~       |       |                |       |       |   |              |         |
| ● レッド          |         |       |                |       |       |   |              |         |
| 😑 オレンジ         |         |       |                | 1項目   |       |   |              |         |
|                |         | 共有    | 複製             | 移動    | 削除    |   | -            | その他     |

#### チェックが入ったら画面下の「移動」を選択

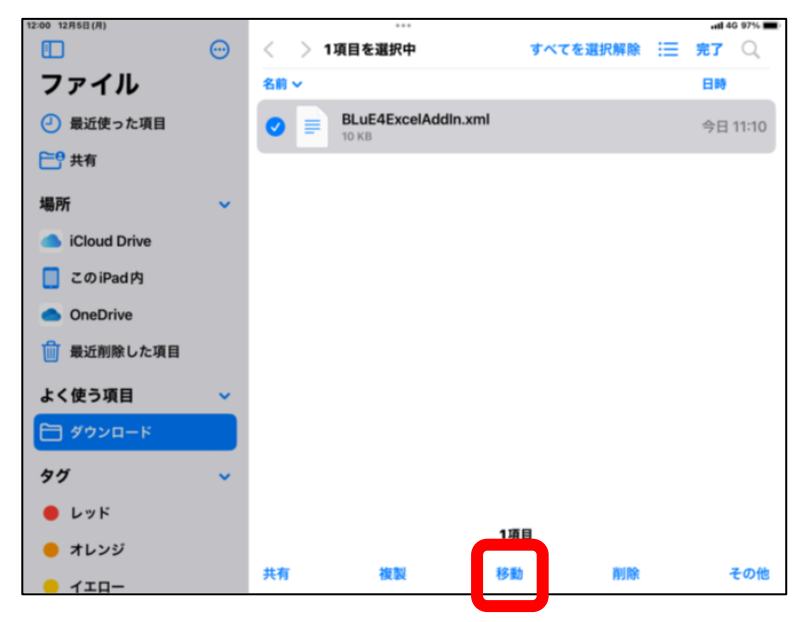

2. インストール手順

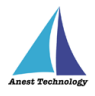

#### 画面右上の「検索マーク」を選択

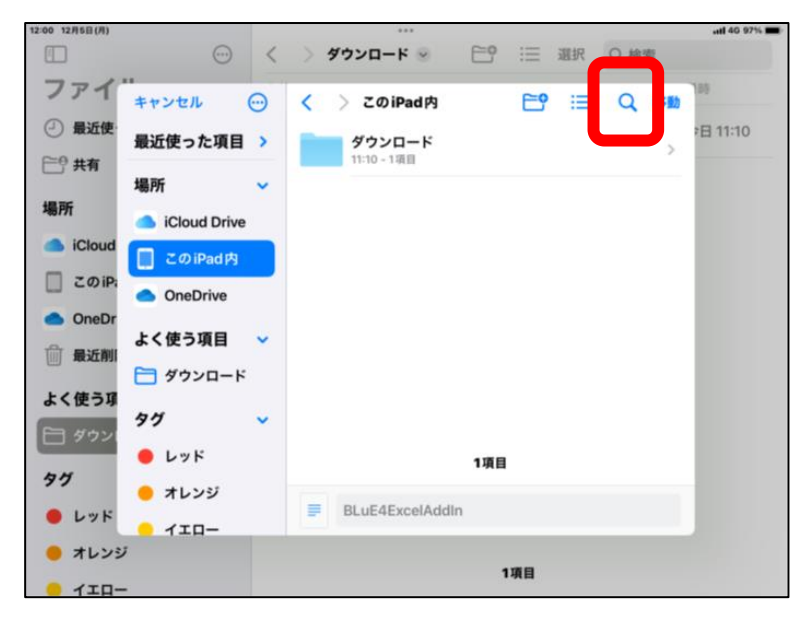

#### キーパッドが表示

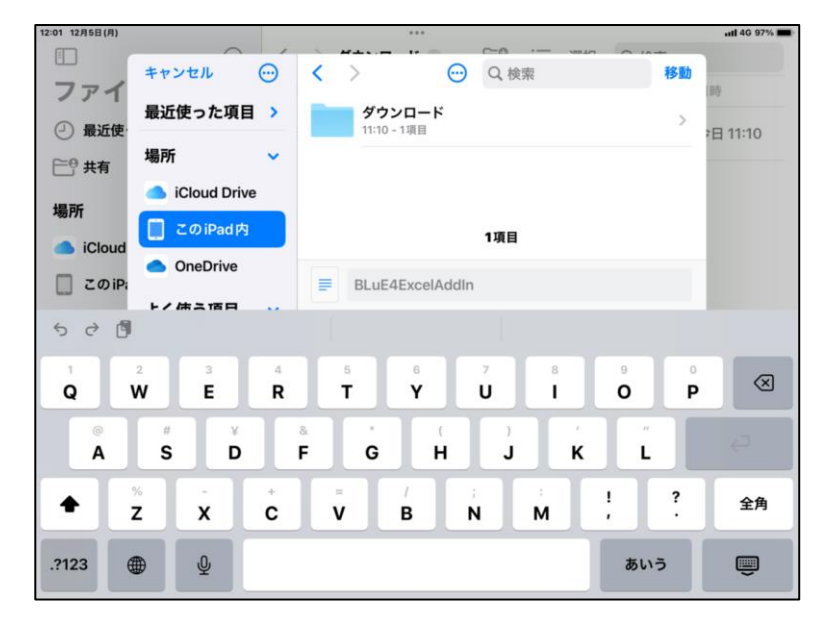

# 2. インストール手順

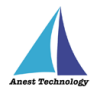

#### 検索欄に「Excel」と入力し、

#### 「名前に"「Excel」"を含む」を選択

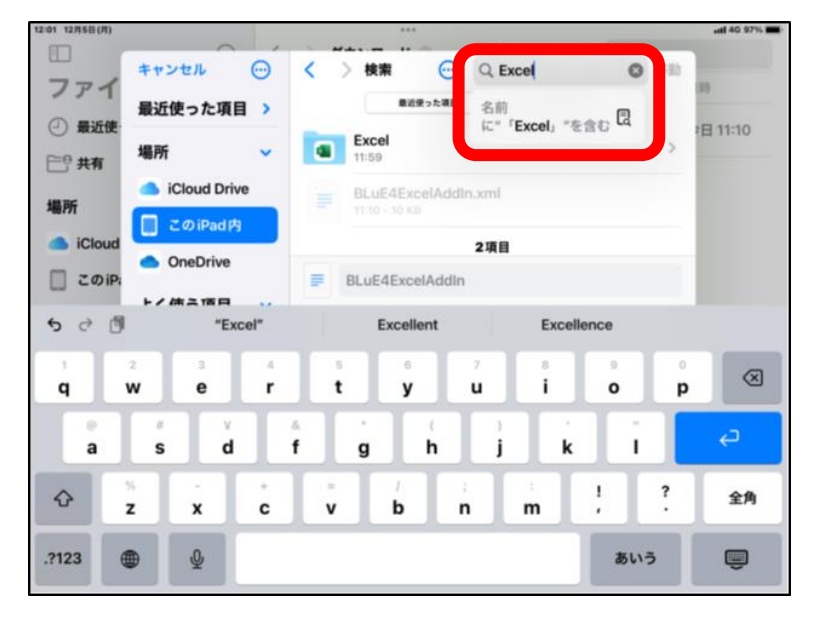

#### 「Excel」を選択

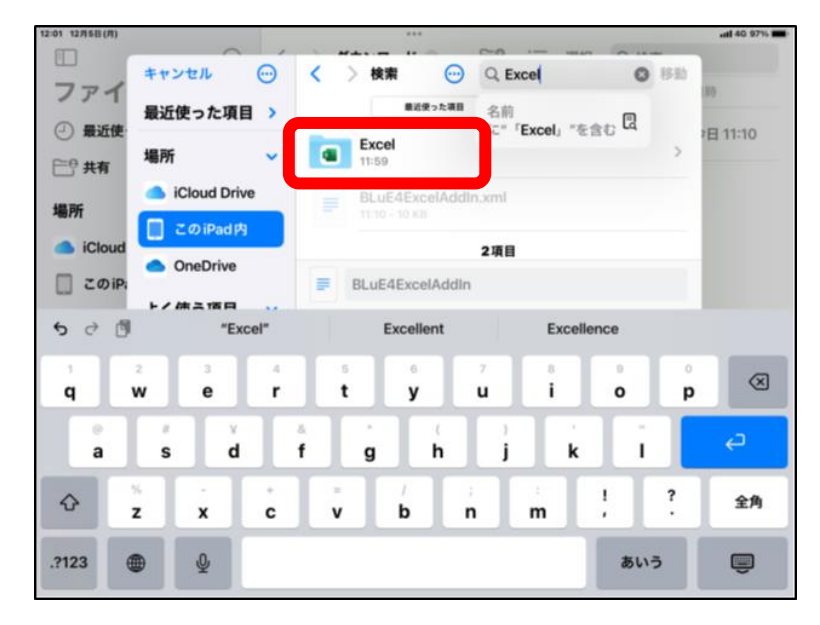

2. インストール手順

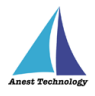

#### 右上の「移動」を選択

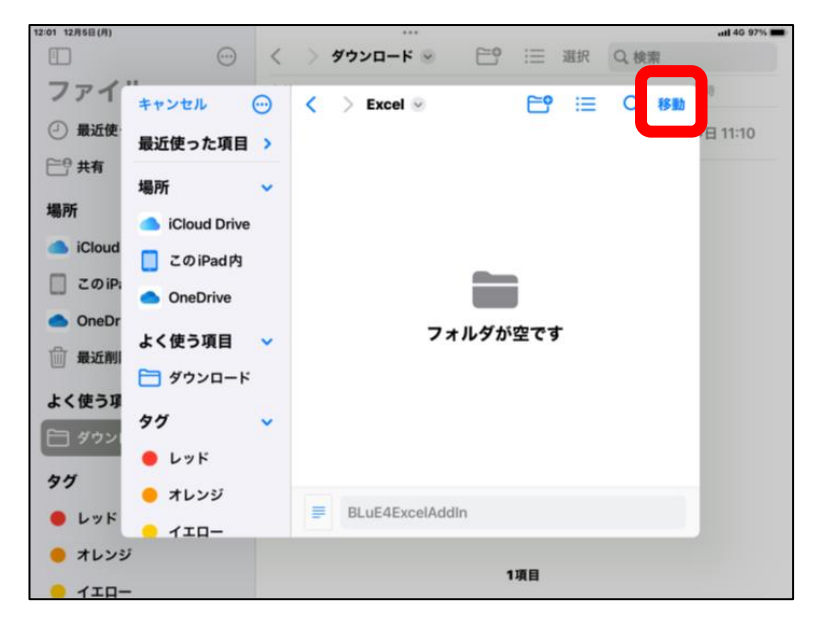

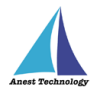

#### 以上で、インストール完了です。

操作方法につきましては、別途操作マニュアルをご参照ください。

以降は、BLuEのアップデート、アンインストール手順です。

3. アップデート手順

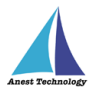

BLuEをアップデートします。注)既存のBLuEアプリはアンインストールせず、アップデートを行ってください。

#### ホーム画面の「App Store」を選択

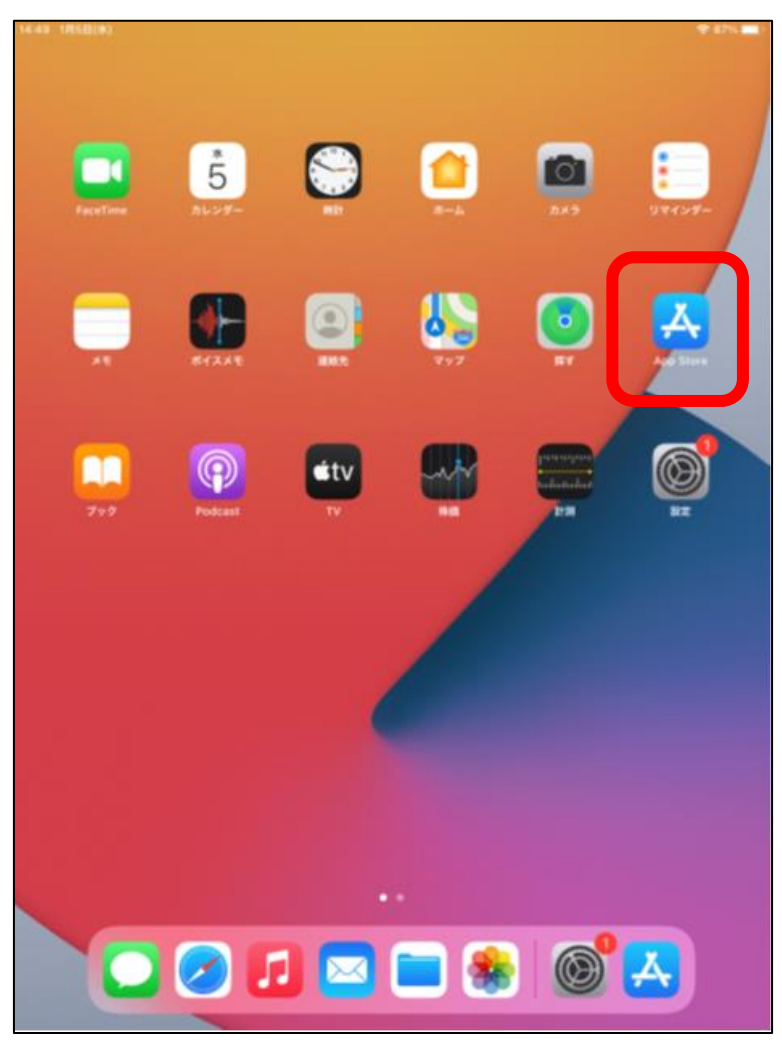

#### 「検索」を選択

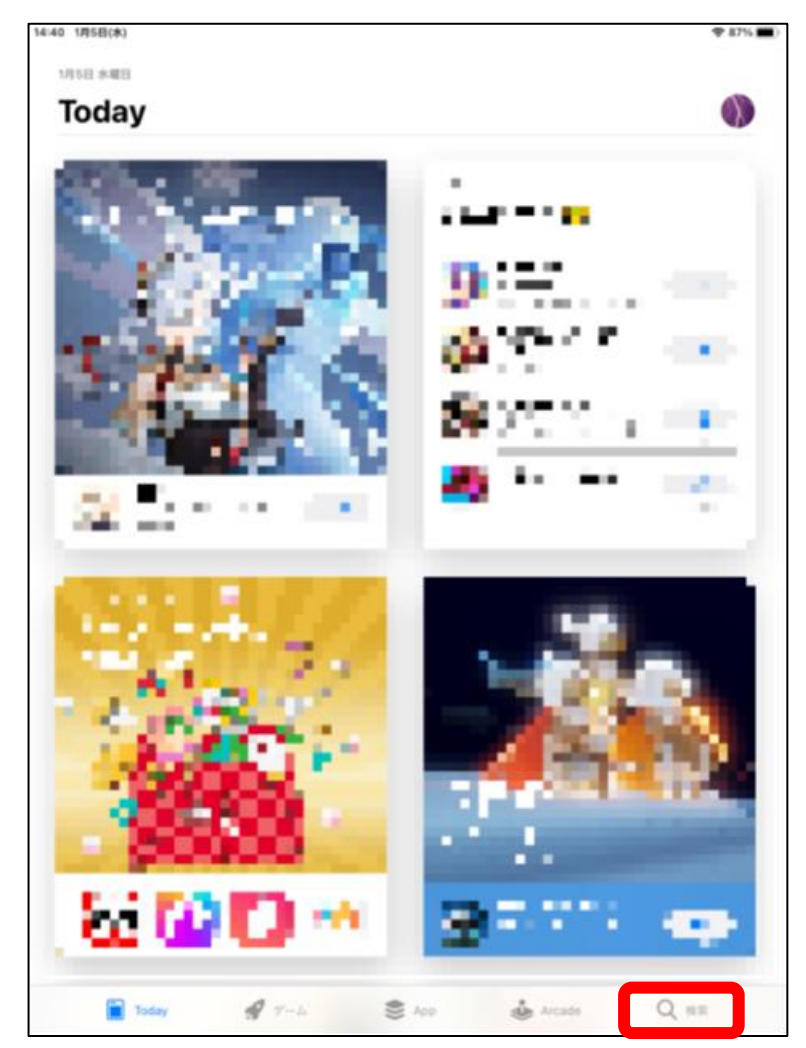

3. アップデート手順

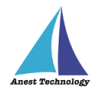

#### 「BLuEApp」と入力(小文字入力でもOK)

| 40 1 <b>/</b> (58)(#)    |    |                       | ♥ 87%  |
|--------------------------|----|-----------------------|--------|
| 会売<br>Q.ゲーム、App. ストーリーなど |    |                       | *      |
|                          |    |                       |        |
| - 12°                    |    | 6 M A                 |        |
|                          |    | * .*.                 |        |
| ar na s                  |    |                       |        |
| 📕 Mara                   | 1. | 🔰 🖓 🖓                 | 2. 191 |
| <mark>N</mark> es tes    | 2  | <mark>el</mark> trivi | 11. 👷  |
| 8                        |    | 🛛 na 🖓                | N 😷    |
| 8 · · · · ·              |    | 🚰 i - 1               | 1.1    |
| <b>0</b>                 | -  |                       |        |
|                          |    |                       |        |

| 14:40 1月5日(水)                  |           |               |        | □ ロック解除 |        |        |            | 🕈 87% 🔳)                 |
|--------------------------------|-----------|---------------|--------|---------|--------|--------|------------|--------------------------|
| フィルタン                          | Q blu     | eapp          |        |         |        |        | 0 4        | ャンセル                     |
| <ul> <li>blueapp</li> </ul>    |           |               |        |         |        |        |            |                          |
| <ul> <li>blueapps g</li> </ul> | ames      |               |        |         |        |        |            |                          |
| ् blueapp bo                   | bsu       |               |        |         |        |        |            |                          |
| <ul> <li>blueapp sh</li> </ul> | ор        |               |        |         |        |        |            |                          |
| 1 blueapps g                   | ames (デベロ | マバ)           |        |         |        |        |            |                          |
|                                |           |               |        |         |        |        |            |                          |
|                                |           |               |        |         |        |        |            |                          |
|                                |           |               |        |         |        |        |            |                          |
|                                |           |               |        |         |        |        |            |                          |
|                                |           |               |        |         |        |        |            |                          |
|                                |           |               |        |         |        |        |            |                          |
|                                |           |               |        |         |        |        |            |                          |
|                                |           |               |        |         |        |        |            |                          |
|                                |           |               |        |         |        |        |            |                          |
|                                |           |               |        |         |        |        |            |                          |
|                                |           |               |        |         |        |        |            |                          |
| <b>\$</b> ∂ 🕅                  | 1         |               |        |         |        |        |            |                          |
| 1 2<br>q w                     | а<br>е    | 4<br><b>r</b> | s<br>t | °<br>y  | 7<br>U | a<br>İ | • •<br>• p | $\langle \times \rangle$ |
|                                | * T *     |               | T      | T       |        | T      |            |                          |
| а                              | s d       | f             | g      | h       | j      | k      |            | ~                        |
| ☆ <sup>×</sup> <sub>z</sub>    | ×         | c.            | v      | b       | 'n     | m      | !?         | 全角                       |
| .?123                          | 4         |               |        |         |        |        | あいう        | ÷                        |

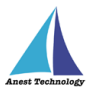

#### 「アップデート」を選択

#### ※必要に応じてApple ID・パスワードを入力

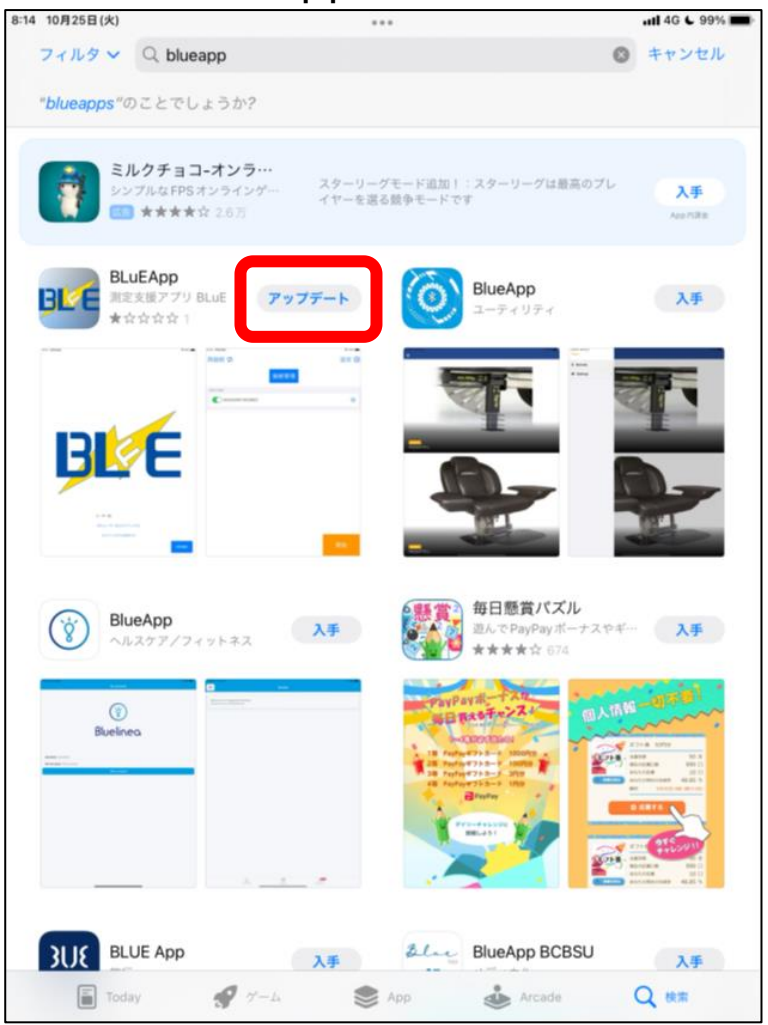

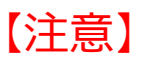

### 下記のように「アップデート」が表示されない場合は

#### BLuEAppを選択

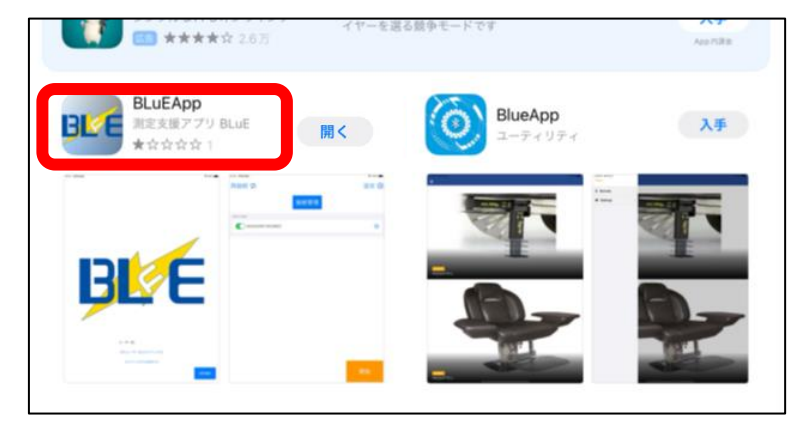

#### 選択後、「アップデート」に切り替わればOK

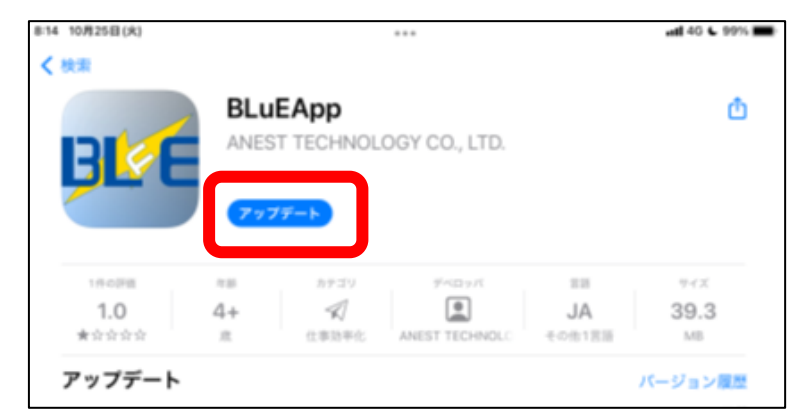

3. アップデート手順

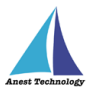

#### アップデート後、再度「検索バー」を選択し、

「BLuEPDFEditor」と入力(小文字入力でもOK)

| 14:41 1月5日(8) |                 |      |           |
|---------------|-----------------|------|-----------|
| 7×119 ×       | Q bluepdfeditor | 0    | キャンセル     |
|               |                 |      |           |
|               |                 |      |           |
|               |                 |      |           |
|               |                 |      |           |
|               |                 |      |           |
|               |                 |      |           |
|               |                 |      |           |
|               |                 |      |           |
|               |                 |      |           |
|               |                 |      |           |
|               |                 |      |           |
|               |                 |      |           |
|               |                 |      |           |
|               |                 |      |           |
|               |                 |      |           |
|               |                 |      |           |
|               |                 |      |           |
|               |                 |      |           |
| 4 3 19        |                 |      |           |
| <b>v</b> c 🕅  |                 |      |           |
| 1 2           |                 | 9    |           |
| q w           | ertyu i         | 0    | p         |
| as            | dfahik          | i.   | <u>ج</u>  |
|               |                 | 1    |           |
| € z           | xcvbnm          | ;    | <u>全角</u> |
| 2123          | Δ               | 80.0 |           |
|               | Y               | 0000 |           |

#### 「アップデート」を選択

※必要に応じてApple ID・パスワードを入力

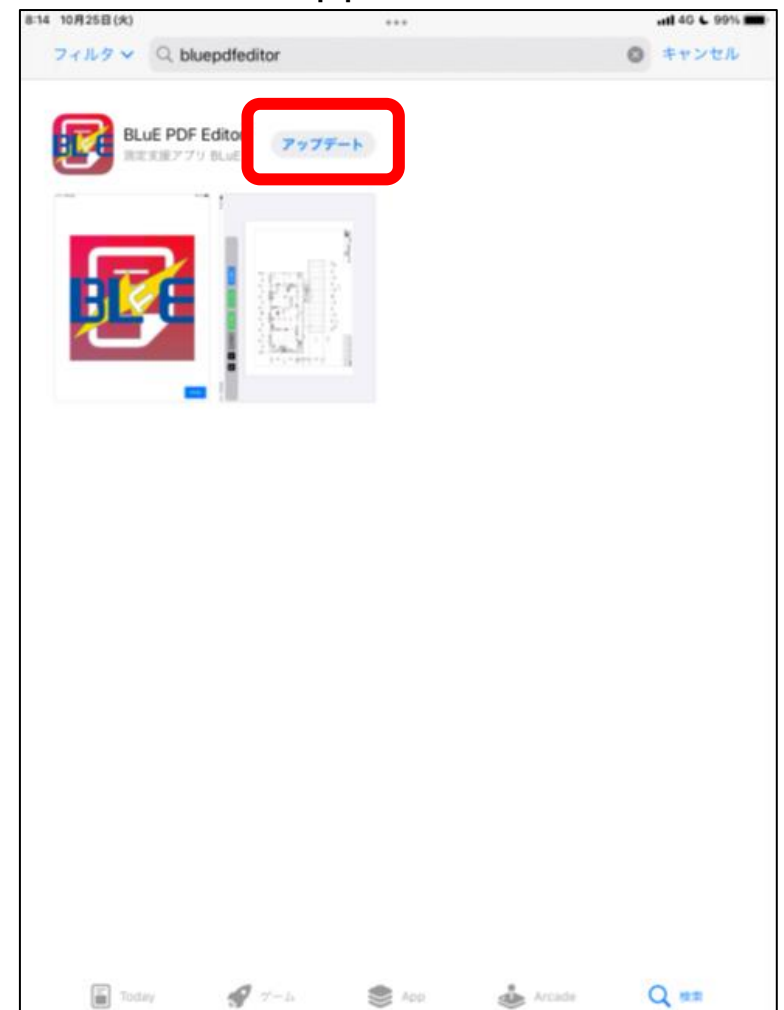

3. アップデート手順

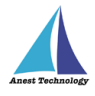

#### 【注意】

#### 下記のように「アップデート」が表示されない場合は

#### BLuE PDF Editorを選択

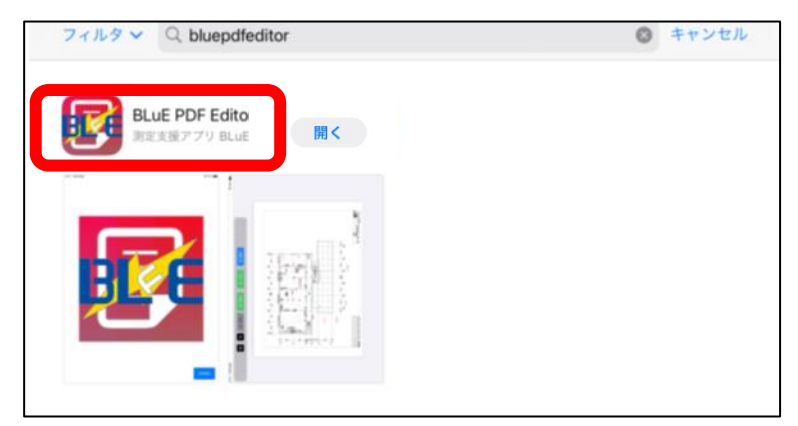

#### 選択後、「アップデート」に切り替わればOK

| 14 10月25日(火)             |                 | ***               |                     | utl 4G C 98%)     |
|--------------------------|-----------------|-------------------|---------------------|-------------------|
| 検索                       |                 |                   |                     |                   |
|                          | BLuE PD         | OF Editor         |                     | đ                 |
|                          | ANEST TEC       | CHNOLOGY CO., LTI | D.                  | _                 |
|                          |                 |                   |                     |                   |
|                          |                 |                   |                     |                   |
|                          | アップデート          |                   |                     |                   |
|                          |                 |                   |                     |                   |
|                          | カテゴリ            | デベロッパ             | 212                 | サイズ               |
| 7.80                     |                 |                   |                     |                   |
| ≈±<br>4+                 | $\triangleleft$ |                   | EN                  | 11.1              |
| *#<br>4+<br>#            | ✓<br>仕事効率化      | ANEST TECHNOLO    | EN<br><sup>英語</sup> | <b>11.1</b><br>мв |
| ***<br>4+<br>意<br>アップデート | ✓<br>仕事効率化      | ANEST TECHNOLO    | EN<br>英語            | 11.1<br>MB        |

#### 以上で、アップデート完了です。

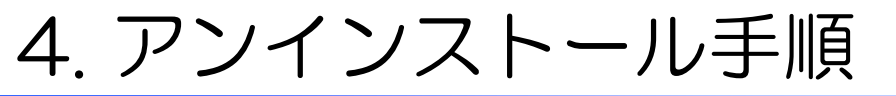

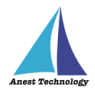

#### 「BLuEアイコン」を長押し

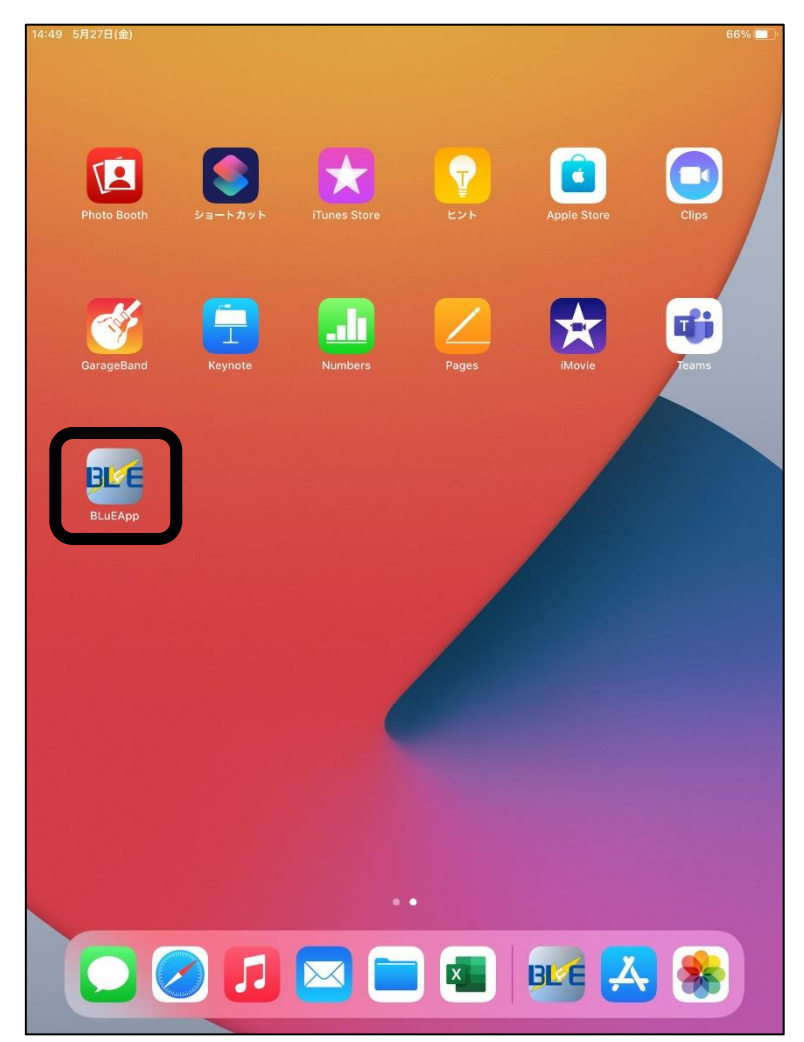

#### 「Appを削除」を選択

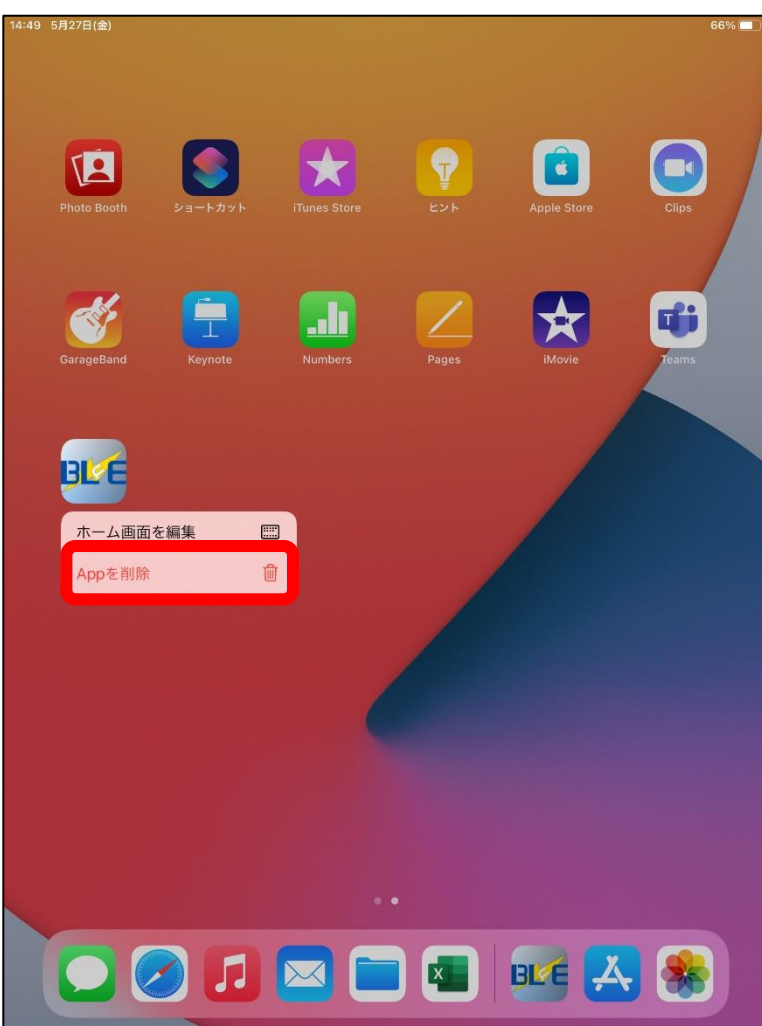

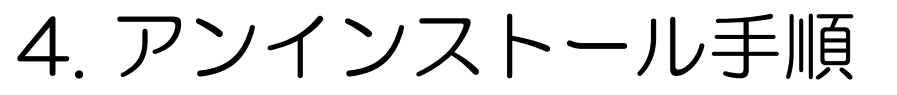

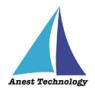

#### 「BLuEアイコン」が消える

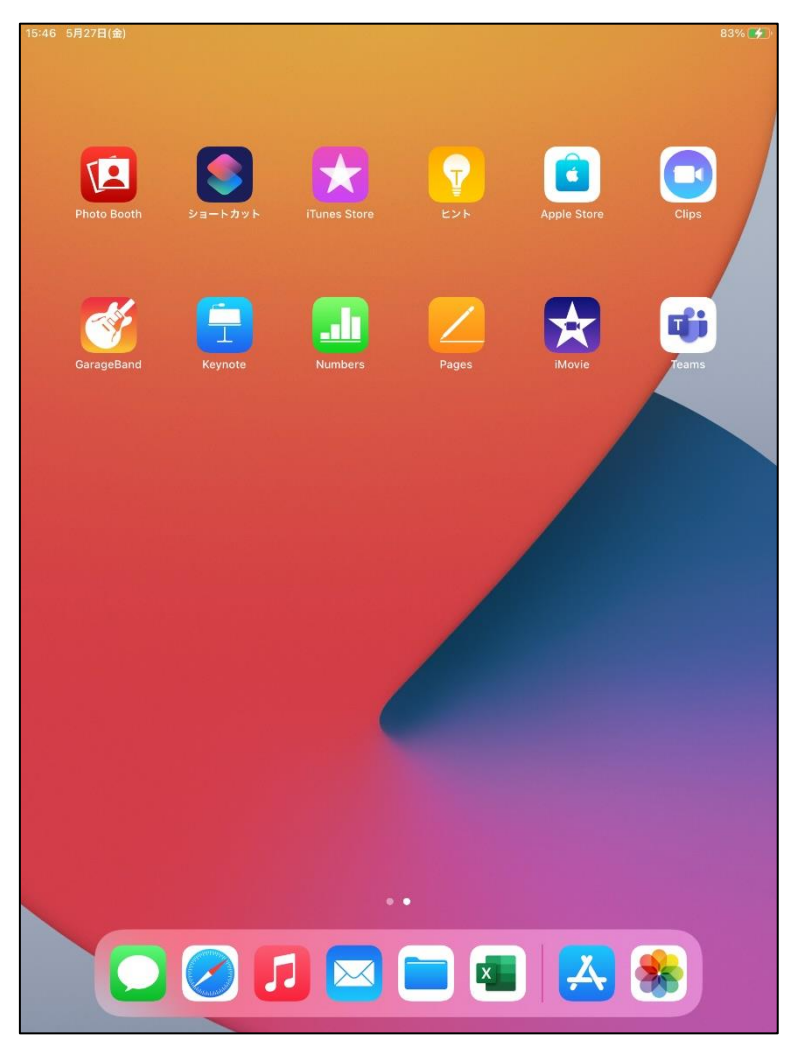

#### 「設定」を選択

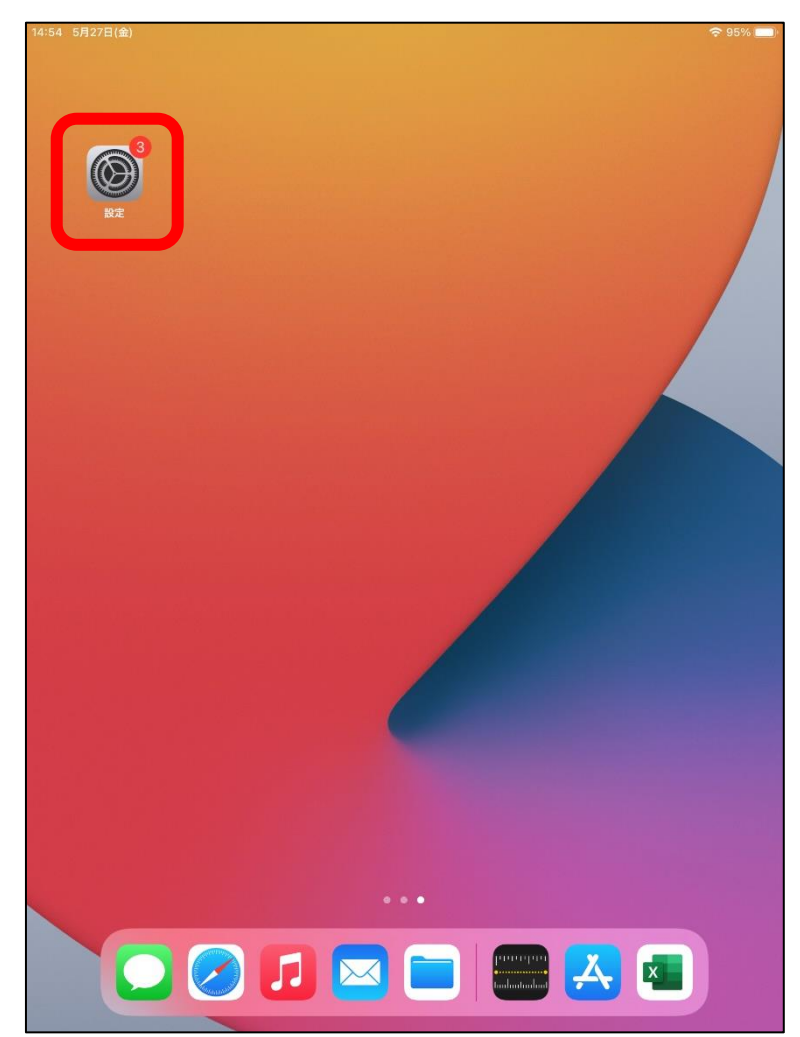

4. アンインストール手順

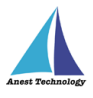

#### 「一般」の「プロファイル」を選択

| :54 5月27日(金)     |                 | 🗢 95% 🔳  |
|------------------|-----------------|----------|
|                  | 一般              |          |
| 設定               |                 |          |
| Q 検索             | 情報              | >        |
|                  | ソフトウェア・アップデート   | 1 >      |
|                  |                 |          |
| Apple ID         | AirDrop         | >        |
| 11               | AirPlayとHandoff | >        |
| iPadの設定を完了する 1 > | ピクチャ・イン・ピクチャ    | >        |
|                  |                 |          |
| ▶ 機内モード          | iPadストレージ       | >        |
| Wi-Fi Meeting    | Appのバックグラウンド更新  | >        |
| ・ Bluetooth オン   |                 |          |
| Didetootii       | 日付と時刻           | >        |
| 通知               | キーボード           | >        |
| ▲ サウンド           | フォント            | >        |
|                  | 言語と地域           | >        |
|                  | 辞書              | >        |
| A 299-291A       |                 |          |
|                  | VPN             | 未接続 >    |
|                  | プロファイル          | BLuECA > |
|                  |                 |          |
|                  | 法律に基づく情報および認証   | >        |
| 〒 ホーム画面とDock     |                 |          |
| 🚺 アクセシビリティ       | リセット            | >        |
| 😵 壁紙             | システム終了          |          |

#### 「BLuECA」を選択

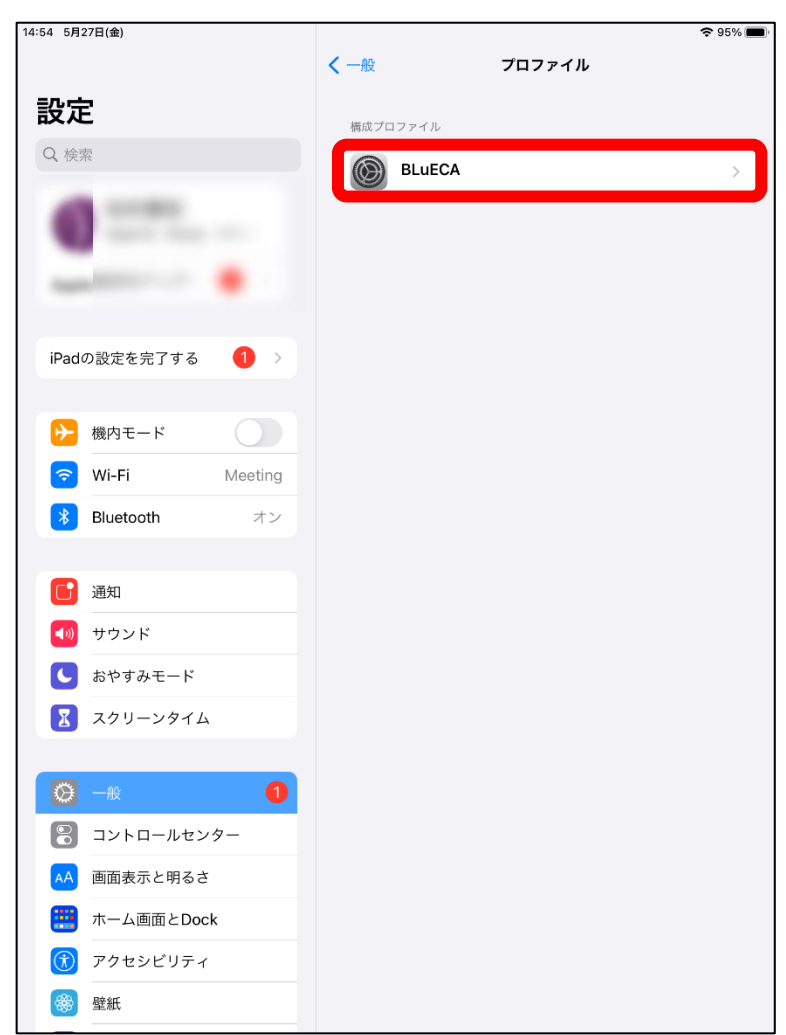

4. アンインストール手順

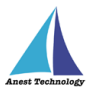

#### 「プロファイルを削除」を選択

| 14:54 5月27日(金)<br>設定                                     | \$ 95% ■) く プロファイル プロファイル                                                                               |
|----------------------------------------------------------|----------------------------------------------------------------------------------------------------|
| Q. 検索                                                    | BLUECA           報告者         BLUECA           検証済み ・           内容         証明書: 1           詳細         > |
| iPadの設定を完了する 🛛 >                                         | プロファイルを削除                                                                                               |
| ▶ 機内モード                                                  |                                                                                                    |
| ᅙ Wi-Fi Meeting                                          |                                                                                                    |
| <b>Bluetooth</b> オン                                      |                                                                                                    |
| ご 通知 ● #ウンド                                              |                                                                                                    |
| <ul> <li>● ● ● ● ● ● ● ● ● ● ● ● ● ● ● ● ● ● ●</li></ul> |                                                                                                    |
| スクリーンタイム                                                 |                                                                                                    |
|                                                          |                                                                                                    |
| <ul><li>〇 一般</li></ul>                                   |                                                                                                    |
| コントロールセンター                                               |                                                                                                    |
| AA 画面表示と明るさ                                              |                                                                                                    |
| ホーム画面とDock                                               |                                                                                                    |
| アクセシビリティ 一般 辟紙                                           |                                                                                                    |
| 1997 至和(                                                 |                                                                                                    |

#### パスコードを入力

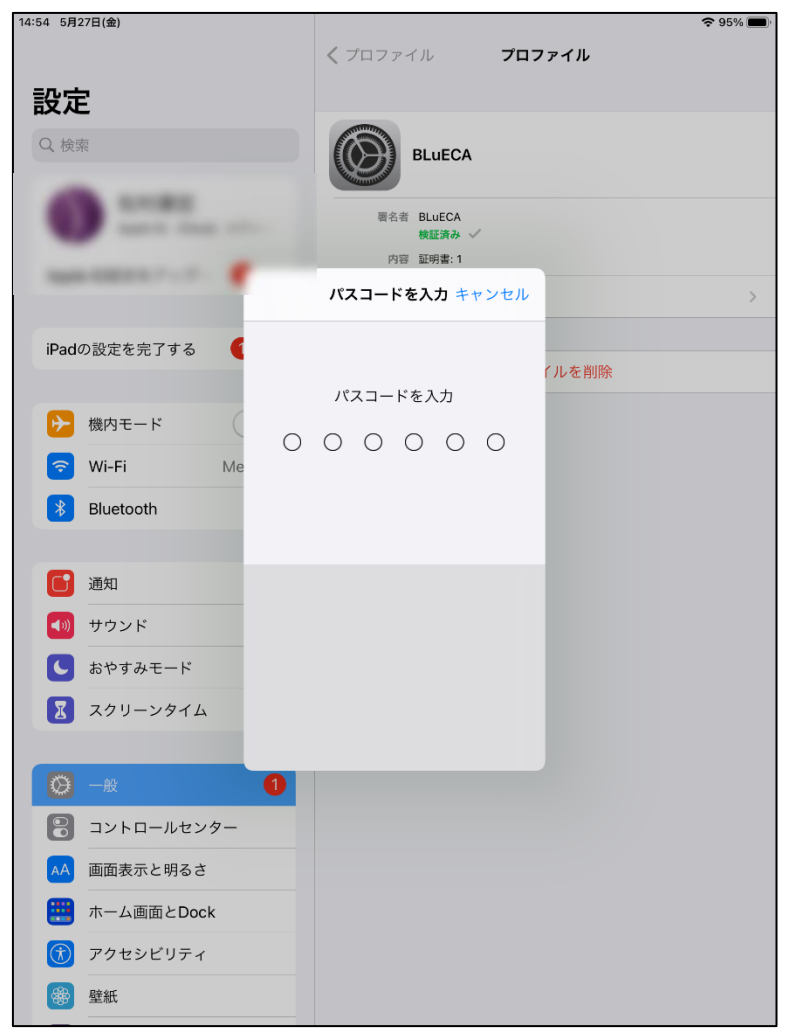

4. アンインストール手順

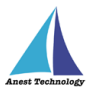

#### 「削除」を選択

| 14:54 5月27日(金)   | 중 95% 🔳                                           |  |  |  |
|------------------|---------------------------------------------------|--|--|--|
| =九               | <b>く</b> プロファイル <b>プロファイル</b>                     |  |  |  |
|                  | BLUECA                                            |  |  |  |
| 0                | 単分者 BluECA                                        |  |  |  |
|                  | 検証済み ✓<br>内容 証明書:1                                |  |  |  |
|                  | 詳細 >                                              |  |  |  |
| iPadの設定を完了する 🚺 > | プロファイルを削除                                         |  |  |  |
| 後 内モード           |                                                   |  |  |  |
| 🛜 Wi-Fi Meetin   | プロファノルも判除                                         |  |  |  |
| Bluetooth オ このつ  | ノロノアコルと的い<br>プロファイルを削除すると、お使いの<br>/padの設定が変更されます。 |  |  |  |
| -                |                                                   |  |  |  |
| 通知               | HURL                                              |  |  |  |
| サウンド             |                                                   |  |  |  |
| ちやすみモード          |                                                   |  |  |  |
| X スクリーンタイム       |                                                   |  |  |  |
| ○ 一般 ①           |                                                   |  |  |  |
| 3 コントロールセンター     |                                                   |  |  |  |
| AA 画面表示と明るさ      |                                                   |  |  |  |
|                  |                                                   |  |  |  |
| ⑦ アクセシビリティ       |                                                   |  |  |  |
| 發 壁紙             |                                                   |  |  |  |
|                  |                                                   |  |  |  |

## プロファイルに「BLuECA」が表示されて

#### いなければ、アンインストールは完了です

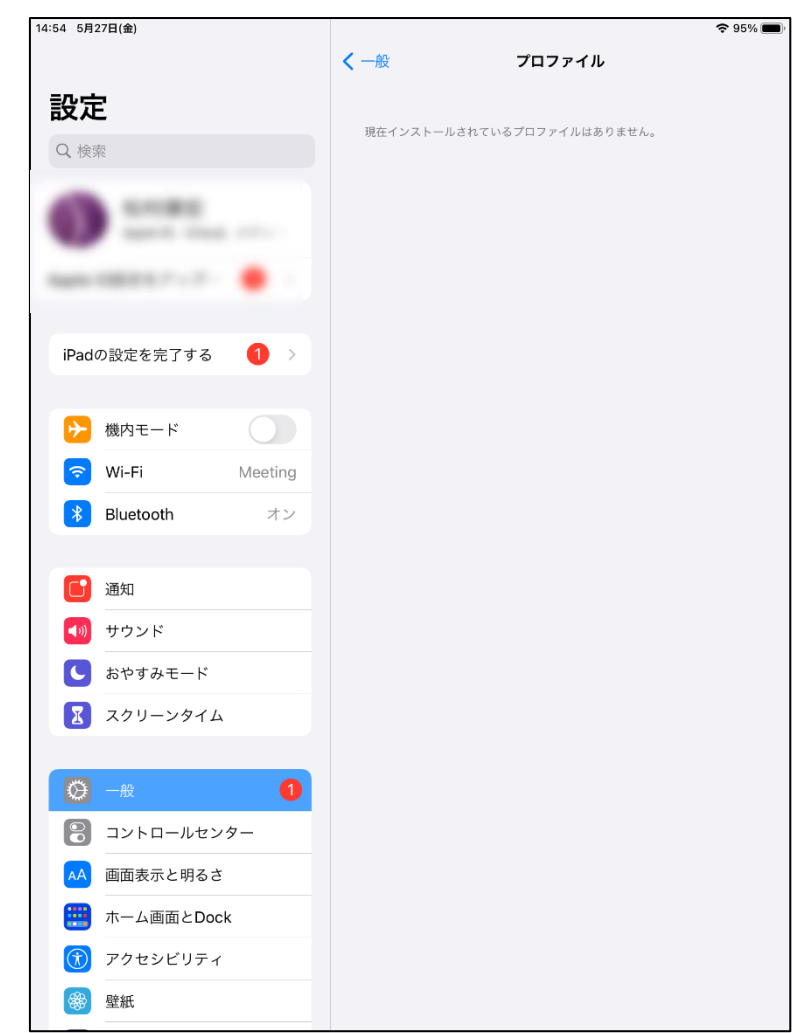